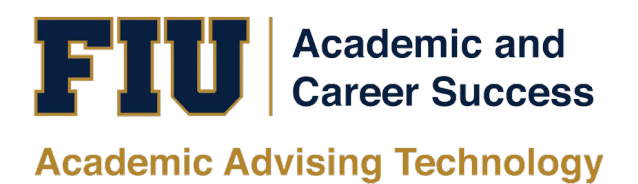

# PANTHER SUCCESS NETWORK CENTER FOR ACADEMIC SUCCESS (CFAS) TUTOR ADMINISTRATOR MANUAL

## **Table of Contents**

| Accessing the Panther Success Network    | 3  |
|------------------------------------------|----|
| Viewing An Assigned Caseload             | 3  |
| Viewing a Student's Profile              | 5  |
| Viewing Your Conversations               | 12 |
| Reading Your Messages                    | 12 |
| Responding to Your Messages              | 13 |
| Viewing Your Calendar                    | 14 |
| Syncing your Outlook Calendar            | 15 |
| Adding Events to Your Calendar           | 17 |
| Creating a Note                          | 20 |
| Creating a Watch List                    | 23 |
| Adding a Student to a Watch List         | 24 |
| Removing a Student from a Watch List     | 26 |
| Creating a Reminder for a Student        | 27 |
| Editing a Reminder for a Student         | 28 |
| Deleting a Reminder for a Student        | 29 |
| Performing Advanced Searches             | 29 |
| Saving Advanced Searches                 | 30 |
| Accessing your Saved Searches            | 31 |
| Creating an Appointment Campaign         | 32 |
| Viewing and Managing a Tutoring Referral | 38 |
| Reports                                  | 40 |
| Managing the Appointment Center          | 41 |
|                                          |    |

| Accessing the Panther<br>Success Network<br>To log into the Panther Success<br>Network, visit<br><u>https://go.fiu.edu/psn</u><br>Proceed to log-in using your FIU<br>Panther ID # or username and<br>password. | Example 1   Elorida INTERNATIONAL UNIVERSITY Division of Information Technology Login to GradesFirst SP FIU Username (e.g.: jdoe001) • Forgot your username? • Forgot your password? • Need Help? Login                                                                                                    |
|----------------------------------------------------------------------------------------------------|----------------------------------------------------------------------------------------------------|
| Viewing An Assigned Caseload                                                                                                    |                                                                                                    |
| The students in your caseload<br>can be viewed on the home<br>page. The caseload table<br>defaults to the current term.                                                                                         | Staff Home   Students   Upcoming Appointments   My Availability   Appointment Queues      Actions   ALL   STUDENT NAME   I   I <tr< th=""></tr<> |
|                                                                                                    | Previous 1 Next 23 total results                                                                                                    |

To view your complete caseload, select between "My Assigned Students for [Current Term]" or "My Assigned Students All Terms," found in the dropdown menu.

Active students are placed in either of these populations depending on whether they are currently enrolled in courses.

In the caseload table, you will see the total number of students in your caseload. This information is located at the bottom right hand corner.

## Staff Home

Students Upcoming Appointments My Availability Appointment Queues

| My Assigned Students for Summer Term 2020 |                  |              |                 |
|-------------------------------------------|------------------|--------------|-----------------|
| MY ALL ASSIGNED STUDENTS                  |                  |              |                 |
| My Assigned Students for Summer Term 2020 |                  | _            |                 |
| My Assigned Students All Terms            | CUMULATIVE GPA # | SUPPORT LEVE | EL *            |
| MY STUDENTS AS TUTOR ADMINISTRATOR        |                  | 1.88         | High            |
| My Assigned Students for Summer Term 2020 |                  | 1.38         | Moderate        |
| My Assigned Students All Terms            |                  | 0.00         | High            |
| WATCH LISTS                               |                  | 1.13         | Low             |
| SAVED SEARCHES                            |                  | 1.64         | Unknown         |
| 6 Correa Aironso, Kamila                  |                  | 1.83         | Moderate        |
| 7 Estruch, Jonathan                       |                  | 1.61         | Moderate        |
| 8 Fehrenbach, Devin                       |                  | 1.60         | Moderate        |
| A 44                                      |                  |              |                 |
| Previous 1 Next                           |                  |              | 23 total result |
|                                           |                  |              |                 |

## Staff Home

Students Upcoming Appointments My Availability Appointment Queues

My Assigned Students for Summer Term 2020 🕶

| ALL |   | STUDENT NAME | + 1D | WATCH LIST | CUMULATIVE GPA | SUPPORT LEVEL |
|-----|---|--------------|------|------------|----------------|---------------|
|     | 1 |              |      |            | 1.88           | High          |
| 0   | 2 |              |      |            | 1.38           | Moderate      |
| 8   | 3 |              |      |            | 0.00           | High          |
|     | 4 |              |      |            | 1.13           | Low           |
| 8   | 5 |              |      |            | 1.64           | Unknown       |
| 0   | 6 |              |      |            | 1.83           | Moderate      |
|     | 7 |              |      |            | 1.61           | Moderate      |
| 8   | 8 |              |      |            | 1.60           | Moderate      |

| Searching for a Profile (Quick<br>Search)                                                                                                    |                                                                                                    |                                                                                                    |
|----------------------------------------------------------------------------------------------------|----------------------------------------------------------------------------------------------------|----------------------------------------------------------------------------------------------------|
| The Quick Search function can<br>be accessed from any page<br>within the Panther Success<br>Network. You will find the<br>magnifying glass icon located at<br>the top right corner of the PSN<br>website.                                                                                                    | NAVIGATE     Fall Term 2019     Staff Home     Students     Upcoming Appointments      My Assigned Students for Fall Term 2019 •                                                                                                    | (*5256) (student)<br>(*8296) (student)<br>(*8296) (student)<br>(*8709)<br>(No role)<br>Conset (Mod (#3400)<br>I want to |
| To search for a user, whether it<br>is a student or staff, click on the<br>icon and enter the user's name<br>or Panther ID.<br>A list of users will populate that<br>match the information you<br>provide.<br>Click on the name of the user<br>whose profile you wish to view.<br>You will be automatically<br>redirected to the profile. | NAVIGATE     Image: Source (staff)   Image: Source (staff) | <page-header><page-header><image/><image/></page-header></page-header>                                                  |
| Viewing a Student's Profile<br>There are two methods to<br>viewing a student's profile:                                                                                                    | Staff Home Students Upcoming Appointments My Availability Appointment Queues My Assigned Students for Summer Term 2020 a                                                                                                    |                                                                                                    |
| 1) Click on the student's name<br>in your caseload.                                                                                                    | Actions<br>ALL STUDENT NAME - ID WATCH LIST + CUMULAT<br>1 1<br>2 1<br>1 1<br>1 1<br>1 1<br>1 1<br>1 1<br>1 1                                                                                                    | TIVE GPA • SUPPORT LEVEL •<br>.88 High<br>.38 Moderate                                                                  |
| student's profile page.                                                                                                    | 3       0.         4       1.         5       1.         6       1.         7       1.         8       1.         Previous       1         Next       1                                                                                                    | 00 High<br>13 Low<br>64 Unknown<br>83 Moderate<br>61 Moderate<br>60 Moderate<br>23 total results                        |

2) Click on the magnifying glass icon found at the top right hand coroner of the page.

The *Quick Search* box will appear. You can search for the student by typing in their name or Panther ID.

A list of students' names will appear in a dropdown menu.

Select the name of the student whose profile you wish to view.

You will be redirected to the student's profile page.

On the student's profile page, you will see a series of tabs: *Overview, Success Progress, History, Class Info and More.* 

The *Overview* tab provides a breakdown of the following information:

- Course Grade D/F
- Repeated Courses
- Withdrawn Courses
- Cumulative GPA
- Total Credits Earned (hover mouse over icon)
- Credit Completion % at this institution (hover mouse over icon)

🛅 NAVIGATE 🛛 🛥 🖻 🔊 🕦 -Q Fall Term 2019 🙍 -🛅 NAVIGATE 🛛 🛎 🗖 Fall Term 2019 (\*5256) (student) ľIJ (\*8296) (student) Success Staff Home 🔻  $\widehat{}$ work (\*8709) (No role) Students Upcoming Appointments My Availability Appointment Queues  $\sim$ 1+24 My Assigned Students for Fall Term 2019 🝷 I want to. -FIU Overview Success Progress History Class Info More + Current Alerts 0 I want to ... Sourse Grade Eumulative Represed Withdrawn Missed Success Markers Message Student 7 -0 0 0 1.64 -Add a Note on this Student Add a Reminder to this Stud Eredit etion % Total Credits Report on Appointment 12.00 30% Schedule an Appointment Add to Watch List Management - BBA -STUDENT ID MGT:BBA CLASSIFICATION College Freshman Active Appt. 0 Campaigns Bachelor of Business Adm. College of Business MOST RECENT ENROLLMENT Summer Term 2020 Student is not involved in any active campaigns Student Info Student ID: 6191420 Email: dcard086@fiu.edu Cell: 7867882886 Categories 2019 FTIC FULL-TIME, Probation Login Status: Login not allowed Tags Manage Tags 🔻 Your Success Team Raudez, Alan Advisor 2 Rivera, Jovan Tutor Administrator Your Summer Term 2020 instructors Balkir, Canan ECO-2013 (RVBB) Grant, Justin ENC-1101 (U02A)

| You can also view the following<br>information on the student's<br>home page:                                            | Queniaw Surress Progress History                                                                                                    | Class Info More -                                                                              |                              | Panther Success<br>Network                                                                                                    |
|----------------------------------------------------------------------------------------------------|----------------------------------------------------------------------------------------------------|------------------------------------------------------------------------------------------------|------------------------------|----------------------------------------------------------------------------------------------------|
| <ul> <li>Current major</li> <li>Any previously<br/>declared major</li> <li>Panther ID</li> <li>Classification</li> </ul> | Overview         Success Progress         History           69µrse Grade         B8BPated         7         0           121AL Credits         Ersellingtion to the structure         12.00         30% | Withdeam Mittees                                                                               | Markers Emmulative<br>1.64 - | Current Alerts                                                                                                    |
| <ul> <li>Most Recent<br/>Enrollment</li> <li>Success Team</li> <li>Categories</li> <li>Tags</li> </ul>                   | Management - BBA -<br>MGT:BBA<br>Bachelor of Business Adm.<br>College of Business<br>Categories<br>2019 FTIC FULL-TIME, Probation                                                                      | STUDENT ID<br>CLASSIFICATION<br>College Freshman<br>MOST RECENT ENROLLMENT<br>Summer Term 2020 |                              | Add to Watch List Add to Watch List Active Appt.  Add to Watch List Campaigns Student is not involved in any active campaigns Student ID: 6191420 Email: dcard086@fiu.edu Cell: 7867882886 Login Status: |
|                                                                                                    | Tags                                                                                                    |                                                                                                | Manage_Tags*                 | Your Success Team  Raudez, Alan Advisor  Rivera, Jovan Tutor Administrator  Your Summer Term 2020 instructors  Balkir, Canan ECC-2013 (RVBB)  Grant, Justin ENC-1101 (U02A)                              |

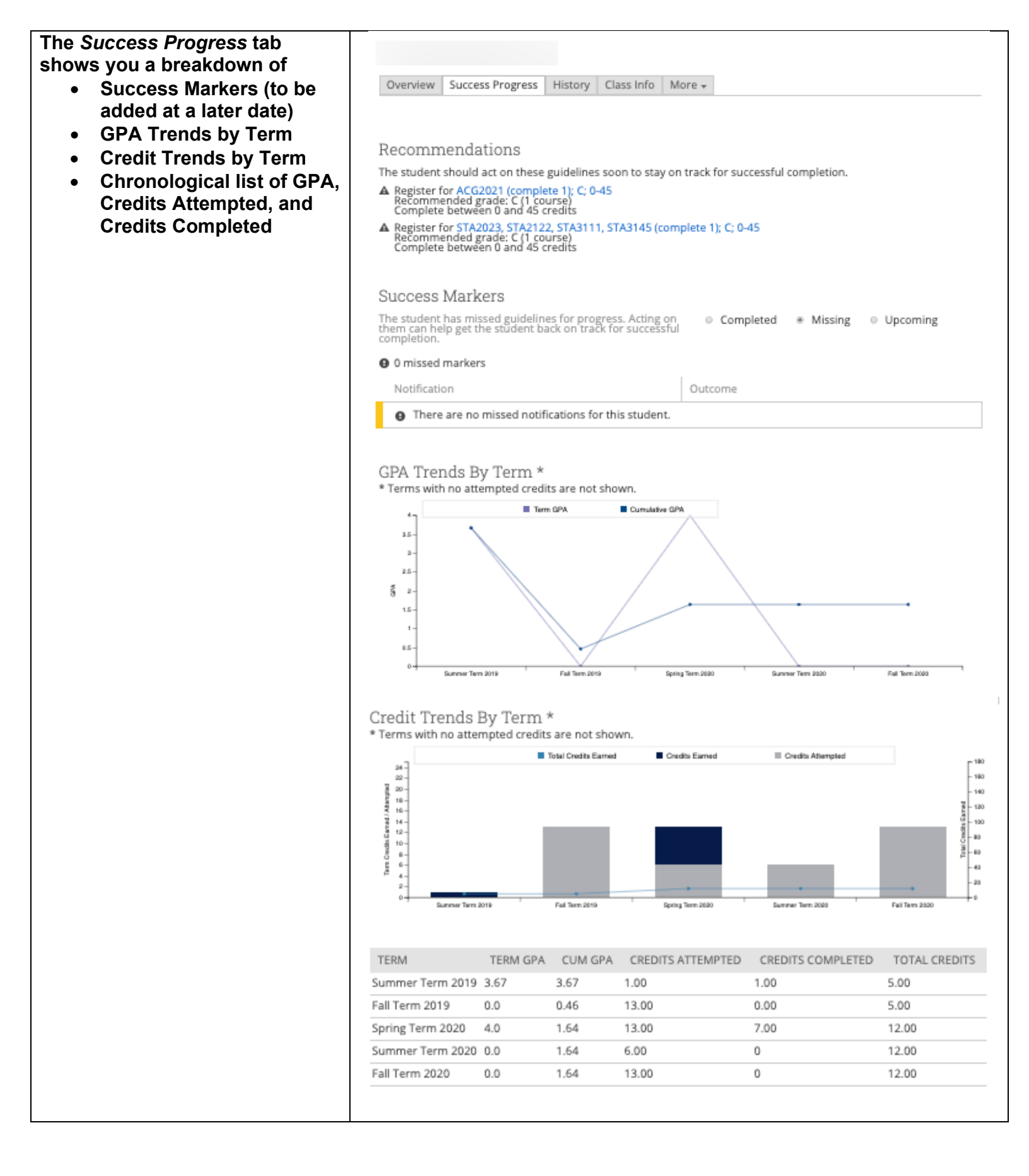

| The History tab allows you to<br>view Reminders, Notes, Cases,<br>Alerts, Progress Reports,<br>Advising Reports, Tutor<br>Reports, and Visits to Support<br>Centers. | Overview       Success Progress       History       Class Info         Your Reminders About         Actions *           -       REMINDER       *       DAT         You have no upcoming or other       You have no upcoming or other         Previous       Next | More +             |
|----------------------------------------------------------------------------------------------------|----------------------------------------------------------------------------------------------------|--------------------|
|                                                                                                    | • Expand All         Filter by Type         Apr 202         Note Added -<br>Thu, Apr 2, 2020                                                                                                    | 0<br>Alan Raudez 🔞 |
|                                                                                                    | Note Added 👻<br>Thu, Apr 2, 2020                                                                                                    | Alan Raudez 🧕      |
|                                                                                                    | Academic Advising Appointment -<br>Thu, Apr 2, 2020 General Advising                                                                                                    | Alan Raudez 🔘      |
|                                                                                                    | Minto Addad                                                                                                    |                    |

| You can also filter the student's<br>History by clicking on the drop                                   | History                                                              |                      |
|----------------------------------------------------------------------------------------------------|----------------------------------------------------------------------|----------------------|
| down menu and selecting from                                                                           | ▼ Expand All                                                         |                      |
| the list what you wish to see.                                                                         | Filter by Type                                                       | τ                    |
|                                                                                                    | Apr 2020                                                             |                      |
|                                                                                                    | Note Added   +<br>Thu, Apr 2, 2020                                   | Alan Raudez 🜘        |
|                                                                                                    | Note Added 👻<br>Thu, Apr 2, 2020                                     | Alan Raudez 🜘        |
|                                                                                                    | Academic Advising Appointment -<br>Thu, Apr 2, 2020 General Advising | Alan Raudez 🜘        |
|                                                                                                    | Jan 2020                                                             |                      |
|                                                                                                    | Note Added                                                           |                      |
| The Class Info tab shows you                                                                           |                                                                      |                      |
| the student's courses they are<br>currently enrolled in as well as<br>future courses they are enrolled | Overview Success Progress History Class Info More +                  |                      |
|                                                                                                    |                                                                      |                      |
|                                                                                                    | Classes This Term                                                    |                      |
|                                                                                                    | Actions                                                              |                      |
|                                                                                                    |                                                                      |                      |
|                                                                                                    | CLASS NAME PROFESSOR  ECO.2013-RVBR Principles Macroeco Capan Balkir | DAYS/TIMES MID FINAL |
|                                                                                                    | ENC-1101-U02A Writing and Rhetoric L Justin Grant                    | TR 1:30p-4:50p EDT   |
|                                                                                                    |                                                                      | Deuxieme Malson 135  |
|                                                                                                    |                                                                      |                      |
|                                                                                                    |                                                                      |                      |
|                                                                                                    |                                                                      |                      |
|                                                                                                    |                                                                      |                      |
|                                                                                                    |                                                                      |                      |
|                                                                                                    |                                                                      |                      |
|                                                                                                    |                                                                      |                      |
|                                                                                                    |                                                                      |                      |
|                                                                                                    |                                                                      |                      |

# The *Term Details* include a semester-by-semester breakdown of their courses as well as grades received, *GPA*, and *Academic Standing*.

Below the *Term Details* you will find the student's *High School / Pre-College* data.

| Terrir Details                                                                                                    |                                                                                                    |                                                                                                    |
|----------------------------------------------------------------------------------------------------|----------------------------------------------------------------------------------------------------|----------------------------------------------------------------------------------------------------|
| Fall Term 2020 - (3) ECO2023 C Principles Microeco (3) ENCTIO2 Writing and Rheto (1) EVR100111L Intro Environment (3) EVR100111C Intro Environment (3) MAC22331C Catc For Business                                                                                                    | E<br>E<br>E<br>E                                                                                                    | Term at a glance:<br>Credits:<br>Credit Comp %: -<br>Term GPA: 0.0<br>Cum GPA: 1.64<br>Academic<br>Standing:                        |
| Summer Term 2020  - (3) ECO2013   C Principles Macroe<br>- (3) ENCTION   C Writing and Rheto                                                                                                    | E                                                                                                    | Term at a glance:<br>Credits:<br>Credit Comp %: -<br>Term GPA: 0.0<br>Cum GPA: 1.64<br>Academic<br>Standing:                        |
| Spring Term 2020 •<br>0 (3) COM34171C Com in Film<br>0 (3) EUH20301C West Chr. Mod/Eur<br>3 LITT10001C Intro to Literature<br>3 PSY20121C Intro To Psychology<br>1 SLSTST01C Strategies for Suc                                                                                                    | NC<br>NC<br>A                                                                                                    | Term at a glance:<br>Credits:<br>Credit Comp %: 54%<br>Term GPA: 4.0<br>Cum GPA: 1.64<br>Academic<br>Standing: Probation            |
| Fall Term 2019       -         0 (3)       ECO2013   C       Principles Macroe         0 (1)       EVR10011 [ L       Intro-Environmen         0 (3)       EVR10011 [ C       Intro-Environmen         0 (3)       EVR1001 [ C       Intro-Environmen         0 (3)       EVR1001 [ C       Intro-Environmen         0 (3)       EAR2020 [ C       Latin American Civ         0 (3)       MAC2233 [ C       Cafc For Business                                                                                                    | F0<br>P<br>NC<br>NC<br>F0                                                                                                    | Term at a glance:<br>Credits:<br>O Credit Comp %: 0%<br>Term GPA: 0.0<br>Cum GPA: 0.46<br>Academic<br>Standing:<br>Academic Warning |
| Summer Term 2019<br>1 SLS1501   C First Year Exper<br>4 CGS2060   NA Intero To Milero Co [TR]                                                                                                    | A                                                                                                    | Term at a glance:<br>Credits:<br>Credit Comp %: 100%<br>Term GPA: 3.67<br>Cum GPA: 3.67<br>Academic<br>Standing: Good Standing      |
|                                                                                                    |                                                                                                    |                                                                                                    |
| High School / Pre-College<br>Math Placement Scores (2FACT):<br>Math Placement Scores (2FACT):<br>Wath Placement Scores (FINAL):<br>Scholastic Assessment Test I (NASC):<br>Scholastic Assessment Test I (NASC):<br>Scholastic Assessment Test I (NASC):<br>Scholastic Assessment Test I (NEI):<br>Scholastic Assessment Test I (NEI):<br>Scholastic Assessment Test I (NEIX):<br>Scholastic Assessment Test I (NMATH):<br>Scholastic Assessment Test I (NMAX):<br>Scholastic Assessment Test I (NMAX):<br>Scholastic Assessment Test I (NMAX):<br>Scholastic Assessment Test I (NMAX):<br>Scholastic Assessment Test I (NMAX):<br>Scholastic Assessment Test I (NPSDA):<br>Scholastic Assessment Test I (NPSDA):<br>Scholastic Assessment Test I (NRWC):<br>Scholastic Assessment Test I (NRWC):<br>Scholastic Assessment Test I (NRUC):<br>Scholastic Assessment Test I (NWLT):<br>Scholastic Assessment Test I (NWLT):<br>Scholastic Assessment Test I (NWLT):<br>Scholastic Assessment Test I (REWS):<br>Scholastic Assessment Test I (REWS):<br>Scholastic Assessment Test I (RERWS):<br>Scholastic Assessment Test I (RMAX):<br>Scholastic Assessment Test I (RMAX):<br>Scholastic Assessment | 526<br>549<br>29<br>31<br>10<br>570<br>590<br>1160<br>29.5<br>11<br>9<br>30<br>8<br>8<br>1160<br>277<br>570<br>590<br>1160<br>270<br>590<br>1160 | High School: Young Women's<br>Preparatory                                                                                           |

| Within the <i>More</i> tab, you will<br>find <i>Calendar, Study Hall,</i><br><i>Appointments and</i><br><i>Conversations.</i>                                                                                                    | Overview Success Progress History Class Info<br>Calendar<br>Study Hall<br>Appointments<br>Conversations |                                  |
|----------------------------------------------------------------------------------------------------|----------------------------------------------------------------------------------------------------|----------------------------------|
| Viewing Your Conversations<br>You can access your<br><i>Conversations</i> by clicking on<br>the <i>Envelope</i> icon located on<br>the left-hand toolbar.<br>You will be redirected to the <i>My</i><br><i>Conversations</i> page. |                                                                                                    |                                  |
| Here you will see all <i>Messages</i> sent and received.                                                                                                    | My Conversations                                                                                        | Panther Success<br>Network       |
| You can filter your messages                                                                                                    | Actions 🕶                                                                                               |                                  |
| <ul> <li>clicking on the View</li> </ul>                                                                                                    | SENDER COUNT TOPIC     Sanan Anchita Follow up email                                                    | DATE SENT                        |
| Personal Messages Only                                                                                                    | Vanegas, Alexandra     Organic Chem 1                                                                   | 08/14/2019 02:04 AM              |
| box                                                                                                    | Marrero, Alfonso ENC 1102                                                                               | 08/13/2019 10:21 PM              |
| <ul> <li>clicking on the view</li> <li>Unread Only box</li> </ul>                                                                                                    | Zambrano, Jacqueline     Course Enrollment     Maur lennifer     (2) RF-Fall Enrollment Ouestion        | 08/13/2019 07:17 PM              |
| <ul> <li>Search by Users</li> </ul>                                                                                                    |                                                                                                    |                                  |
| Reading Your Messages                                                                                                    |                                                                                                    |                                  |
| When you receive a message in                                                                                                    | My Conversations                                                                                        | Panther Success                  |
| your <i>My Conversations</i> inbox,<br>click on the message Topic to                                                                                                    | View Personal Messages Only View Unr<br>Actions +                                                       | ead Only Search by Users Q       |
| open.                                                                                                    | SENDER COUNT TOPIC                                                                                      | DATE SENT<br>08/08/2019 03:29 PM |
|                                                                                                    | Re: RUSH Fwd: Carlos Serio - 3731792 - Business Minor                                                   | 08/08/2019 12:19 PM              |
|                                                                                                    | RUSH Fwd: Carlos Serio - 3731792 - Business Minor                                                       | © 08/08/2019 11:46 AM            |

| You will be redirected to the<br>message where you are able to<br>read it.<br>If you wish to return back to the<br><i>My Conversations</i> page to see<br>the list of messages in your<br>inbox, click on <i>Back to My</i><br><i>Conversations.</i> This will redirect<br>you back. | Re: MAC1147         Image: Constraint of the state of the state o | OB/06/2019                 |
|----------------------------------------------------------------------------------------------------|----------------------------------------------------------------------------------------------------|----------------------------|
| Responding to Your Messages<br>When you read a message, click<br>on the reply arrow icon                                                                                                    | Spring Semester Enrollment To: Walter Maldonado via Email en Thursday, August 8, 2019 at 05:25 pm Subject: Spring Semester Enrollment Good afternoon Unuel like to make an appointment to discuss next semester's courses. Please let me know when you are available. Thank you,                                                                                                    | Panther Success<br>Network |
| <ul> <li>Fill in all applicable information in your return message.</li> <li>Attach any relevant documentation if necessary.</li> <li>Click on Send Message.</li> </ul>                                                                                                    | Spring Semester Enrollment         Report by Enrol         Segret By Enrol         Segret Semester Enrollment         Message         B I = B Paragraph S C C C C C C C C C C C C C C C C C C                                                                                                    | Panther Success<br>Network |

| Viewing Your Calendar<br>On the left-hand toolbar, you will<br>be able to access your Calendar<br>by clicking on the Calendar<br>icon. You will be redirected to<br>the My Calendar page.<br>The Calendar assigns a color to<br>each type of event, e.g. Advising<br>Appointments, General, Free<br>Busy, Cancelled, etc.<br>At the top of the Calendar, you | My Calen | .dar<br>alendar Items<br>ing ☑ Course ፪                                                                                                    | Assignment                                                                   | General Susy                                                                                                    | Cancelled                                                                                                    | Pa                                                                                                    | nther Success<br>Network | c |
|----------------------------------------------------------------------------------------------------|----------|----------------------------------------------------------------------------------------------------|------------------------------------------------------------------------------|----------------------------------------------------------------------------------------------------|----------------------------------------------------------------------------------------------------|----------------------------------------------------------------------------------------------------|--------------------------|---|
| will find boxes for the different<br>categories of events. Checking<br>off these boxes allows you to                                                                                                    | August   | 2019                                                                                                    |                                                                              |                                                                                                    | Pr                                                                                                    | int Calendar (PDF)                                                                                                    | Add Calendar Event       |   |
| Additionally, you are able to<br>navigate your <i>Calendar</i> by<br>utilizing the <i>Today, Day, Week,</i><br><i>Month</i> buttons at the top right-<br>hand corner of the <i>Calendar</i> .                                                                                                    | 28       | 29<br>Pam Busy<br>1020am General Advising<br>1020am General<br>Advising<br>1120am General<br>Advising<br>2pm Busy<br>220 General<br>Advising<br>320 Monte Stress<br>330pm Busy<br>330pm Busy<br>330pm Busy<br>330pm Busy<br>330pm Busy<br>330pm Busy<br>330pm Busy<br>330pm General<br>Advising<br>11am General Advising<br>11am General Advising<br>11am General Advising<br>2pm General<br>Advising<br>2pm General<br>320pm General | 6<br>9<br>8<br>9<br>9<br>9<br>9<br>9<br>9<br>9<br>9<br>9<br>9<br>9<br>9<br>9 | 7       10am General Advising       10am General Advising       11am Busy       3:30pm Cancelled:       General Advising       11am Busy       3:30pm Cancelled:       General Advising       10am General Advising       10am General Advising       10am General Advising       10am General Advising       10am General Advising       19:30am General Advising       19:30am General Advising       2pm Busy       2pm Busy | <ul> <li>Pam Busy</li> <li>Pam Busy</li> <li>10:30am General Advising</li> <li>Pam Cancelled:</li> <li>General Advising</li> <li>Pam Cancelled:</li> <li>General Advising</li> <li>Pam General Advising</li> <li>330pm Cancelled:</li> <li>General Advising</li> <li>330pm Cancelled:</li> <li>General Advising</li> <li>330pm Cancelled:</li> <li>General Advising</li> <li>10:30am General Advising</li> <li>10:30am General Advising</li> <li>11:30am General Advising</li> <li>11:30am General Advising</li> <li>11:30am General Advising</li> <li>11:30am General Advising</li> <li>11:30am General Advising</li> <li>21:30am General Advising</li> <li>21:30am General Advising</li> <li>22:30pm General Advising</li> </ul> | 2<br>10am General Advising<br>11am General Advising<br>11am General Advising<br>11am General Advising<br>2pm General Advising<br>2pm General Advising<br>3pm General Advising<br>3pm General Advising<br>3pm General Advising<br>10am General Advising<br>10am General Advising<br>11am General Advising<br>11am General Advising<br>11am General Advising<br>2pm General Advising<br>2pm Genera | 10                       |   |
| Viewing Your Calendar<br>(List View)<br>There is a list view of your<br>Calendar that can be accessed<br>by clicking on the <i>List of</i>                                                                                                    |          |                                                                                                    |                                                                              |                                                                                                    |                                                                                                    |                                                                                                    |                          |   |
| <i>Calendar Items</i> tab.<br>This view organizes the events<br>in your schedule by separating<br>them within <i>Today, This Week</i><br><i>and Next Week.</i>                                                                                                    |          |                                                                                                    |                                                                              |                                                                                                    |                                                                                                    |                                                                                                    |                          |   |

|                                                                                                    | My Cale               | ndar                       |                       |                                 | Panther Success<br>Network |
|----------------------------------------------------------------------------------------------------|-----------------------|----------------------------|-----------------------|---------------------------------|----------------------------|
|                                                                                                    | Calendar View List of | f Calendar Items           |                       |                                 | Settings and Sync          |
|                                                                                                    | Todav                 |                            |                       |                                 | 🔒 Print Calendar           |
|                                                                                                    | DATE                  | TIME                       | TOPIC                 | ATTENDEES                       | EDIT ENTRY                 |
|                                                                                                    | 08/09/2019            | 10:00a-10:30a              | General Advising      | Mark Demello, Jaime S           | alamanca                   |
|                                                                                                    | 08/09/2019            | 10:30a-11:00a              | General Advising      | Justin Joseph, Mark De          | mello                      |
|                                                                                                    | 08/09/2019            | 11:00a-11:30a              | General Advising      | Christina Varela, Mark          | Demello                    |
|                                                                                                    | 08/09/2019            | 11:30a-12:00p              | General Advising      | Jose Cartaya, Mark Der          | nello                      |
|                                                                                                    | 08/09/2019            | 1:00p-2:00p                | Busy                  | Mark Demello                    |                            |
|                                                                                                    | 08/09/2019            | 2:00p-2:30p                | General Advising      | Devin Schmersey, Mar<br>Demello | k                          |
|                                                                                                    | 08/09/2019            | 2:30p-4:00p                | Busy                  | Mark Demello                    |                            |
|                                                                                                    | This Week             | TIME                       | TOPIC                 | ATTENDERS                       | EDIT ENTRY                 |
|                                                                                                    | 08/05/2019            | 0.00-0.20-                 | Rusy                  | Mark Demello                    | EDITENTRY                  |
|                                                                                                    | L novrai 2014         | 2.008-3:308                | 1345W                 | wark Demeilo                    |                            |
| to open the My Calendar.<br>To begin process of syncing<br>your Outlook Calendar with the<br>Panther Success Network, click | Calendar View List    | endar<br>of Calendar Items |                       |                                 | Panther Success<br>Network |
| on the Settings and Sync button                                                                                             | Course 🗸              | Assignment 🗹 Gener         | al 🔽 Busy 🔽 Cancelled |                                 | <b>-</b>                   |
| found below the Panther                                                                                                    |                       |                            |                       | Print Calendar (PDF)            | Add Calendar Event         |
| Success Network logo.                                                                                                    | Augus                 | st 2019                    |                       | today 🤇 day                     | week month >               |
|                                                                                                    | <b>SUN</b><br>28      | MON 30                     | TUE WED<br>31 1       | THU FRI<br>2                    | SAT<br>3                   |
| You will be redirected to the<br><i>Calendar Settings</i> page.                                                             |                       |                            |                       |                                 |                            |

| Click on the <i>Setup Sync…</i><br>button,                                                                                                    | Calendar Settings                                                                                     |
|----------------------------------------------------------------------------------------------------|----------------------------------------------------------------------------------------------------|
| Click on the <i>Use Office 365</i> button.                                                                                                    | Last Sync: N/A<br>Setup Sync                                                                          |
|                                                                                                    | Please Choose Your Calendar Application:  Your school prefers to use Office 365 sync.  Vse Office 365 |
|                                                                                                    | Microsoft Outlook                                                                                     |
|                                                                                                    | Google Calendar                                                                                       |
|                                                                                                    | Other Applications                                                                                    |
|                                                                                                    | Go back                                                                                               |
| You will be asked to enter your<br>FIU credentials (email,<br>password) and follow the Two<br>Factor Authentication process.                                        |                                                                                                    |
|                                                                                                    | Microsoft                                                                                             |
|                                                                                                    | Sign in                                                                                               |
|                                                                                                    | Email, phone, or Skype                                                                                |
|                                                                                                    | No account? Create one!                                                                               |
|                                                                                                    | Can't access your account?                                                                            |
|                                                                                                    | Sign-in options                                                                                       |
| Once the sync completes, your<br>calendar sync will refresh<br>automatically. On the Calendar<br>Settings page, you will be able<br>to see the date and time of the | Back Next                                                                                             |

Page **16** of **45** Last Edited June 5, 2020 Academic Advising Technology

|                                   | Office 365 connection successful!                  |                                                    | ×                                        |
|-----------------------------------|----------------------------------------------------|----------------------------------------------------|------------------------------------------|
|                                   | Calendar Settings                                  |                                                    | Panther Success<br>Network               |
|                                   |                                                    |                                                    |                                          |
|                                   |                                                    | Microsoft Office 365: megomez@fiu.edu              |                                          |
|                                   |                                                    | S                                                  |                                          |
|                                   |                                                    |                                                    |                                          |
|                                   |                                                    | Retry Sync                                         |                                          |
|                                   |                                                    | Disconnect Sync                                    |                                          |
| Adding Events to Your<br>Calendar | My Calendar                                        |                                                    | Panther Success<br>Network               |
| At the top right-hand corner of   | Calendar View List of Calendar Items               |                                                    | Settings and Sync                        |
| Calendar View you will see the    | 🗸 Course 🔽 Assignment 🔽 Ger                        | neral 🔽 Busy 🔽 Cancelled                           |                                          |
| Add Calendar Events button.       |                                                    | 🖶 Pri                                              | nt Calendar (PDF) 🛛 🛗 Add Calendar Event |
| To initiate this process, press   | A                                                  |                                                    |                                          |
| the Add Calendar Events button.   | August 2019                                        | 1                                                  | oday < day week month >                  |
| You will be redirected to the     | SUN         MON           28         29         30 | TUE         WED         THU           31         1 | FRI   SAT     2   3                      |
| Schedule Appointment page.        |                                                    |                                                    |                                          |
|                                   |                                                    |                                                    |                                          |
|                                   |                                                    |                                                    |                                          |
| You will be redirected to the     |                                                    |                                                    |                                          |
| Schedule Appointment page.        |                                                    |                                                    |                                          |
|                                   |                                                    |                                                    |                                          |
|                                   |                                                    |                                                    |                                          |
| Specify the following:            |                                                    |                                                    |                                          |
| Location                          |                                                    |                                                    |                                          |
| Service                           |                                                    |                                                    |                                          |
| Date of Appointment               |                                                    |                                                    |                                          |
|                                   |                                                    |                                                    |                                          |
|                                   |                                                    |                                                    |                                          |
|                                   |                                                    |                                                    |                                          |
|                                   |                                                    |                                                    |                                          |
|                                   |                                                    |                                                    |                                          |
|                                   |                                                    |                                                    |                                          |
|                                   |                                                    |                                                    |                                          |
|                                   |                                                    |                                                    |                                          |
|                                   |                                                    |                                                    |                                          |
|                                   |                                                    |                                                    |                                          |
|                                   |                                                    |                                                    |                                          |
|                                   |                                                    |                                                    |                                          |

|                                                                                                    | Schedule Appointment                                                                                                    |
|----------------------------------------------------------------------------------------------------|----------------------------------------------------------------------------------------------------|
|                                                                                                    | Filters                                                                                                    |
|                                                                                                    | Care Unit<br>Academic Advising<br>Location<br>Arts, Sciences & Education Advising a                                                                                                    |
|                                                                                                    | Service<br>General Advising                                                                                                    |
|                                                                                                    | Course                                                                                                    |
|                                                                                                    | Comments                                                                                                    |
| Add the name of the student that you will be meeting with on                                                                                                  | Select a Date                                                                                                    |
| the date that you selected. You<br>will add the student by typing in<br>his/her name to the <i>Add an</i><br><i>Attendee</i> box.                             | Su     Mo     Tu     We     Th     Fr     Sa       1     2     3       4     5     6     7     8     9     10       11     12     13     14     15     16     17       18     19     20     21     22     23     24       25     26     27     28     29     30     31 |
|                                                                                                    | Reminders Send E-mail Reminder to the organizer attendee?                                                                                                    |
| If you wish to add any other<br>persons to the appointment,<br>continue to add these persons<br>by typing their names into the<br><i>Add an Attendee</i> box. | <ul> <li>Send E-mail Reminder to non organizer attendees?</li> <li>Send a text reminder to the organizer attendee?</li> <li>Send a text reminder to non organizer attendees?</li> </ul>                                                                                |
|                                                                                                    |                                                                                                    |
| Confirm that your name is selected in the Select an                                                                                                    | People Attending (0) Available Slots Left in Appointment (0)                                                                                                    |
| Organizer table.                                                                                                    | Add an Attendee Additional Slots Samantha Abud (#5256). (moder)                                                                                                    |
|                                                                                                    | Select An Organizer Alexandra Abud (*8296) (student)                                                                                                    |
|                                                                                                    | SELECT     ORGANIZER     AVAILABLE TIMES     Yasmin Abud (*2054) (student)                                                                                                    |
|                                                                                                    | O Demello, Mark For: Appointments Tu                                                                                                    |
| Specify the length of the                                                                                                    | O     Dhawan, Sanjay       O     Robertson, Nicola                                                                                                    |
| advising appointment to view<br>the schedule of appointment<br>times.                                                                                         | Save Appointment Cancel                                                                                                    |

#### Page **18** of **45** Last Edited June 5, 2020 Academic Advising Technology

Select the desired appointment time.

Select if the appointment should repeat and its frequency.

Click on Save Appointment.

| SELECT            | ORGANIZER         |       | AVAILABLE TIMES                                                                                                    |                  |                  |                    |          |  |  |  |
|-------------------|-------------------|-------|----------------------------------------------------------------------------------------------------|------------------|------------------|--------------------|----------|--|--|--|
| ۲                 | Demello, Mark     |       | For: Appointments Tue, Thu 10:00am-12:00pm (Fall Term 2019)<br>For: Appointments Mon, Wed, Fri 8:00am-12:00pm (Fall Term 2019) |                  |                  |                    |          |  |  |  |
| 0                 | Dhawan, Sanjay    |       |                                                                                                    |                  |                  |                    |          |  |  |  |
| 0                 | Robertson, Nicola |       |                                                                                                    |                  |                  |                    |          |  |  |  |
|                   |                   |       |                                                                                                    |                  |                  |                    |          |  |  |  |
| hoose A Time      | e To Meet         |       |                                                                                                    |                  |                  |                    |          |  |  |  |
| Length: 30 min 🔻  |                   |       |                                                                                                    | ,                | Availabilities:? | Jnlock Non-Availat | le Times |  |  |  |
| IME SLOT          | 08/25             | 08/26 | 08/27                                                                                                    | 08/28            | 08/29            | 08/30              | 08/31    |  |  |  |
| 5:00am - 6:30am   | (50N)             | (MON) | (10E)                                                                                                    | (WED)            | (THU)            | (FRI)              | (SAT)    |  |  |  |
| 5:30am - 7:00am   |                   |       |                                                                                                    |                  |                  |                    |          |  |  |  |
| 7:00am - 7:30am   |                   |       |                                                                                                    |                  |                  |                    |          |  |  |  |
| 7:30am - 8:00am   |                   |       |                                                                                                    |                  |                  |                    |          |  |  |  |
| 3:00am - 8:30am   |                   | 0/1   |                                                                                                    | <b>⊘</b><br>0/1  |                  | 0/1                |          |  |  |  |
| 3:30am - 9:00am   |                   | 0/1   |                                                                                                    | 0/1              |                  | 0/1                |          |  |  |  |
| 9:00am - 9:30am   |                   | 0/1   |                                                                                                    | 0/1              |                  | 0/1                |          |  |  |  |
| 9:30am - 10:00am  |                   | 0/1   | CONFLICTS                                                                                                    | 0/1              | CONFLICTS        | 0/1                |          |  |  |  |
| 10:00am - 10:30am |                   | 0/1   | 0/1<br>CONFLICTS                                                                                                    | 0/1<br>CONFLICTS | 0/1<br>CONFLICTS | 0/1                |          |  |  |  |
|                   |                   |       |                                                                                                    |                  |                  |                    |          |  |  |  |
| epeat This Ar     | pointment?        |       |                                                                                                    |                  |                  |                    |          |  |  |  |
| epear mont        | pomminent.        |       |                                                                                                    |                  |                  |                    |          |  |  |  |
| lenest            |                   |       |                                                                                                    |                  |                  |                    |          |  |  |  |
| Does not repeat   | +                 |       |                                                                                                    |                  |                  |                    |          |  |  |  |
|                   |                   |       |                                                                                                    |                  |                  |                    |          |  |  |  |
| Save Appointment  | Cancel            |       |                                                                                                    |                  |                  |                    |          |  |  |  |
|                   |                   |       |                                                                                                    |                  |                  |                    |          |  |  |  |
|                   |                   |       |                                                                                                    |                  |                  |                    |          |  |  |  |
|                   |                   |       |                                                                                                    |                  |                  |                    |          |  |  |  |
|                   |                   |       |                                                                                                    |                  |                  |                    |          |  |  |  |
|                   |                   |       |                                                                                                    |                  |                  |                    |          |  |  |  |
|                   |                   |       |                                                                                                    |                  |                  |                    |          |  |  |  |
|                   |                   |       |                                                                                                    |                  |                  |                    |          |  |  |  |

#### Creating a Note **Option 1** Staff Home To create a *Note* first, select Students Upcoming Appointments My Availability Appointment Queues student name from your My Assigned Students for Summer Term 2020 🝷 caseload. Actions Send Message - ID WATCH LIST CUMULATIVE GPA SUPPORT LEVEL Create Appointment Summary Appointment Campaign 1.88 High Schedule Appointment 1.38 Moderate Tag 0.00 High Note 1.13 Low Watch 1.64 Export Results Unknown Show/Hide Columns 1.83 Moderate 1.61 Moderate 7 Click on the Actions dropdown 8 1.60 Moderate 2 menu and select Note. A pop-up 23 total results Previous 1 Next window with the Note formulary will open. ADD A NOTE TO × Note (Required) Note Subject 11 11 B BI Paragraph ~ 6 0 Freshman Recreation / Sport Mgt - BS -RECMGT:BS Relations Fill in applicable information: Note Reason **Comments (required)** • Note Reason • If, applicable, attach any relevant documentation. Visibility Note: Attach File Choose File No file chosen Pay close attention to the Visibility options To allow the Save Note Cancel student to view the Note, you must check off the student's name in the Visibility section of the Note. Click on Save Note.

Staff Home Students Upcoming Appointments My Availability Appointment Queues **Option 2** My Assigned Students for Summer Term 2020 🔻 To enter a Note for a student, Actions click on the student's name in your caseload. You will be D ALL STUDENT NAME - ID WATCH LIST SUPPORT LEVEL CUMULATIVE GPA redirected to the Student Profile . 1 1.88 High 2 1.38 Moderate Page. 3 0.00 High 4 1.13 Low 5 1.64 Unknown 6 1.83 Moderate 7 1.61 Moderate 1.60 Moderate 21 8 Previous 1 Next 23 total results From the Student Profile Page, click on the Add a Note on this Student link to the right of the Overview page. A pop-up FIU window with the *Note* formulary will open. Overview Success Progress History Class Info More + Current Alerts 0 I want to.. Sourse Grade Repeated Withdrawn Missed Markers Gumulative Message Stude 9 -2 -0 0 1.83 -Add a Note on this Studen Add a Reminder to this St Total Credits Earned 24.00 Stehis Republikan % Report on Appointment Schedule an Appointment Add to Watch List Interdisciplinary Studies - BA -INTSTUD:BA STUDENT ID Fill in applicable information: Active Appt. 0 Campaigns Bachelor of Arts Col of Arts,Sciences&Education CLASSIFICATION College Freshman Note (required) • Student is not involved in any active campaigns Major History 🔹 MOST RECENT ENROLLMENT Summer Term 2020 Note Reason from • dropdown menu ADD A NOTE TO If applicable, attach any relevant documentation. Note (Required) Note Subject BI 1 1 8 Paragraph ~ 5 0 Freshman Click on Save Note. Recreation / Sport Mgt - BS -RECMGT:BS Relations Note Reason Visibility Attach File Choose File No file chosen Save Note Cancel

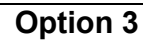

In the instance that you do not possess an assigned student caseload, a Note can be created from the student's profile.

Begin by using the Quick Search feature located at the top right corner of your PSN homepage to search for the student you wish to issue a Note for.

You can search using the student's name or Panther ID.

When you select the student's name that populates, you will be redirected to the student's profile.

On the profile page, you will see the *I Want To...* menu. Click on the *Add a Note On This Student* link.

The *Add A Note* pop-up will appear.

In the Note, you will see the option to enter the details of the note and attach a file if necessary.

Additionally, you can designate a Note Reason. Designating a Note Reason will allow you to filter for Notes using the Report function.

Lastly, select the Visibility. If you would like for the student to see the Note on their PSN homepage, remember to select the student's name. If this is not selected, the stdent will not have the option of seeing the Note.

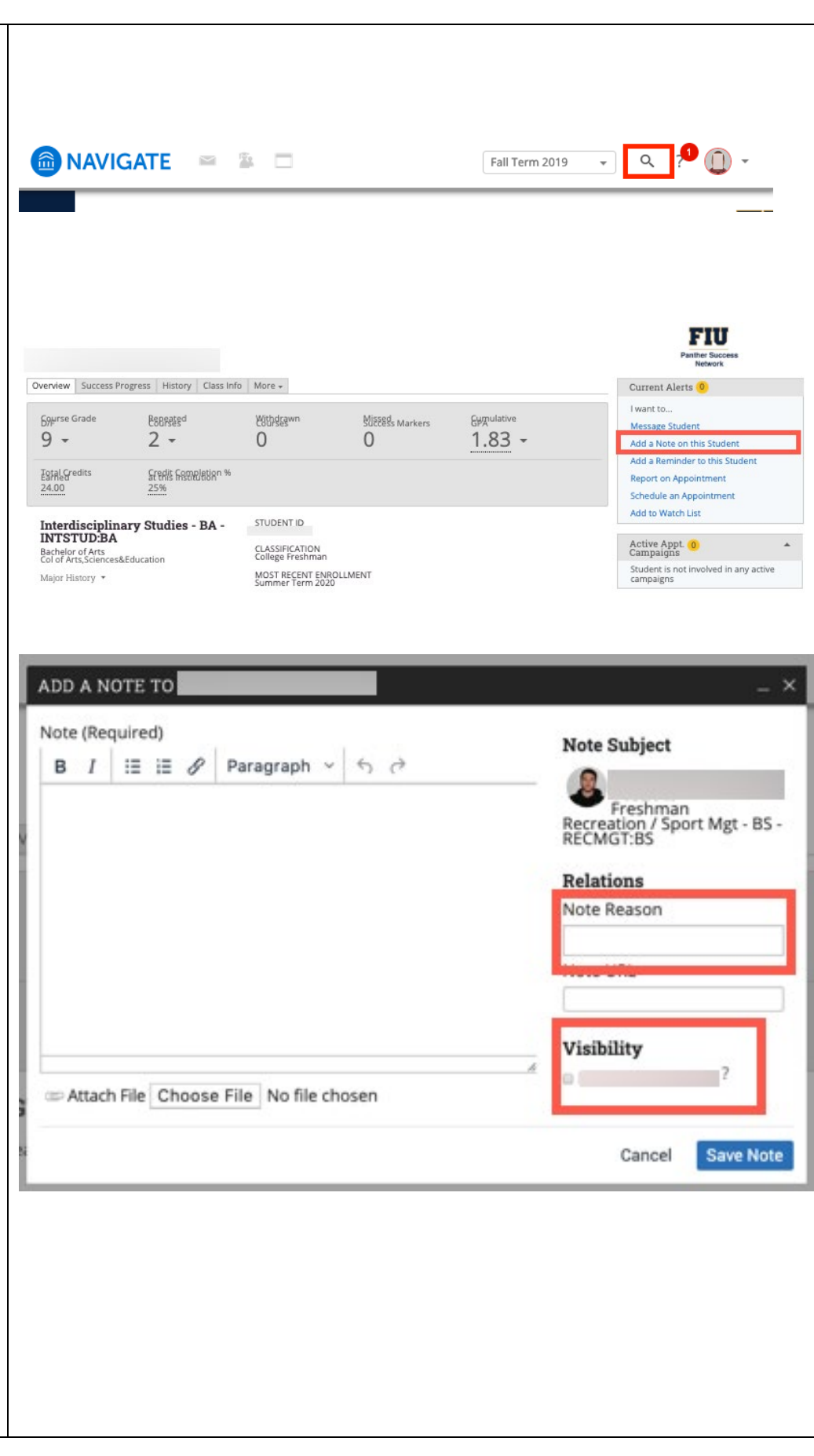

| Once finalized, click on <i>Save Not</i> e to confirm.                                              |                                                          |
|----------------------------------------------------------------------------------------------------|----------------------------------------------------------|
|                                                                                                    |                                                          |
| Creating a Watch List                                                                               |                                                          |
| To create a new <i>Watch List</i> ,<br>click on the Post-It icon found<br>on the left-hand toolbar. |                                                          |
| You will be redirected to the <i>Watch List</i> and <i>Saved Searches</i> page.                     | Watch Lists                                              |
| Click on <i>New Watch List</i> button<br>on the top right-hand corner of<br>the Watch List table.   | Actions - New Watch List                                 |
|                                                                                                    | No watch lists found!                                    |
| You will be redirected to the <i>Adding New Watch List</i> page.                                    |                                                          |
|                                                                                                    | Saved Searches                                           |
|                                                                                                    | Actions - New Saved Search                               |
|                                                                                                    | □ NAME                                                   |
|                                                                                                    | No saved searches found!                                 |
| Type in <i>Name of Watch List.</i>                                                                  |                                                          |
| Click on Save Watch List.                                                                           |                                                          |
|                                                                                                    | Adding New Watch List                                    |
|                                                                                                    | Name of Watch List:<br>GPA Below 2.00<br>Save Watch List |

Page **23** of **45** Last Edited June 5, 2020 Academic Advising Technology

#### Adding a Student to a Watch List

Option 1 To add a student to a *Watch List,* first, select student name from your caseload.

# Click on the *Actions* dropdown menu and select *Watch*.

### Staff Home

Students Upcoming Appointments My Availability Appointment Queues

My Assigned Students for Summer Term 2020 🔻

| ALL        | STUDENT NAME - ID | WATCH LIST | <ul> <li>SUPPORT LEVEL</li> </ul> |
|------------|-------------------|------------|-----------------------------------|
| o 1        |                   | 1.88       | High                              |
| □ 2        |                   | 1.38       | Moderate                          |
| <b>□</b> 3 |                   | 0.00       | High                              |
| <b>□</b> 4 |                   | 1.13       | Low                               |
| æ 5        |                   | 1.64       | Unknown                           |
| B 6        |                   | 1.83       | Moderate                          |
| ₿ 7        |                   | 1.61       | Moderate                          |
| 8          |                   | 1.60       | Moderate                          |

#### Staff Home

Students Upcoming Appointments My Availability Appointment Queues

My Assigned Students for Summer Term 2020 🔻

|   | Actions                    |    |    |            |   |                |   |           |                  |
|---|----------------------------|----|----|------------|---|----------------|---|-----------|------------------|
| E | Send Message               |    |    |            | _ |                | _ |           |                  |
|   | Create Appointment Summary | -  | ID | WATCH LIST |   | CUMULATIVE GPA | ٠ | SUPPORT I | .EVEL 0          |
| Π | Appointment Campaign       |    |    |            |   | 1.88           |   | High      |                  |
| Π | Schedule Appointment       |    |    |            |   | 1.38           |   | Moderate  |                  |
| H | Tag                        |    |    |            |   | 0.00           |   | High      |                  |
| Н | Note                       | -  |    |            |   |                |   | U.        |                  |
|   | Watch                      |    |    |            |   | 1.13           |   | Low       |                  |
|   | Export Results             | Γ. |    |            |   | 1.64           |   | Unknown   |                  |
|   | Show/Hide Columns          |    |    |            |   | 1.83           |   | Moderate  |                  |
|   | D 7                        |    |    |            |   | 1.61           |   | Moderate  |                  |
|   | ≥ 8                        |    |    |            |   | 1.60           |   | Moderate  |                  |
|   | Previous 1 Next            |    |    |            |   |                |   |           | 23 total results |

#### A pop-up window will open listing your *Watch Lists*. Select the *Watch List* you wish to add the student to and click on Save button.

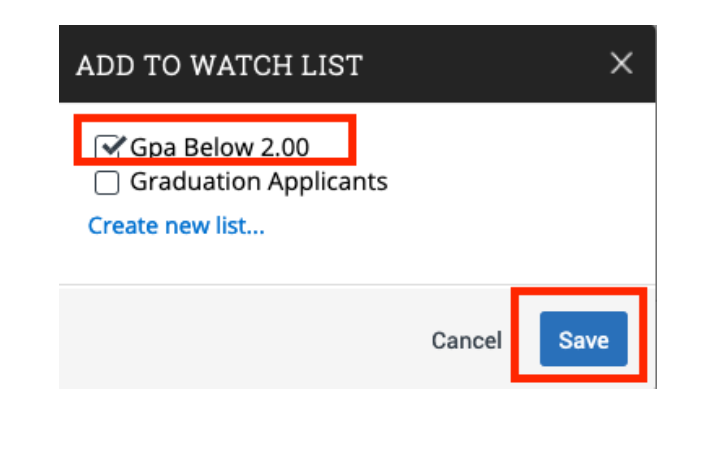

Option 2

To add a student to a *Watch List*, click on the student's name in your caseload. You will be redirected to the *Student Profile Page.* 

Note: in the event that you do not possess an assigned student caseload, the option to add the student to a watch list is also available in the *I Want To....* menu found in the student's profile.

From the Student Profile Page, click on the *Add to Watch List* link to the right of the *Overview* page.

#### A pop-up window will open listing your *Watch Lists*. Select the *Watch List* you wish to add the student to and click on the Save button.

#### Staff Home

Students Upcoming Appointments My Availability Appointment Queues

My Assigned Students for Summer Term 2020 🝷

| ALL        | STUDENT NAME - | ID WATCH LIST | CUMULATIVE GPA | SUPPORT LEVEL |
|------------|----------------|---------------|----------------|---------------|
| 1          |                |               | 1.88           | High          |
| □ 2        |                |               | 1.38           | Moderate      |
| <b>□</b> 3 |                |               | 0.00           | High          |
| □ 4        |                |               | 1.13           | Low           |
| B 5        |                |               | 1.64           | Unknown       |
| 6          |                |               | 1.83           | Moderate      |
| □ 7        |                |               | 1.61           | Moderate      |
| ≥ 8        |                |               | 1.60           | Moderate      |

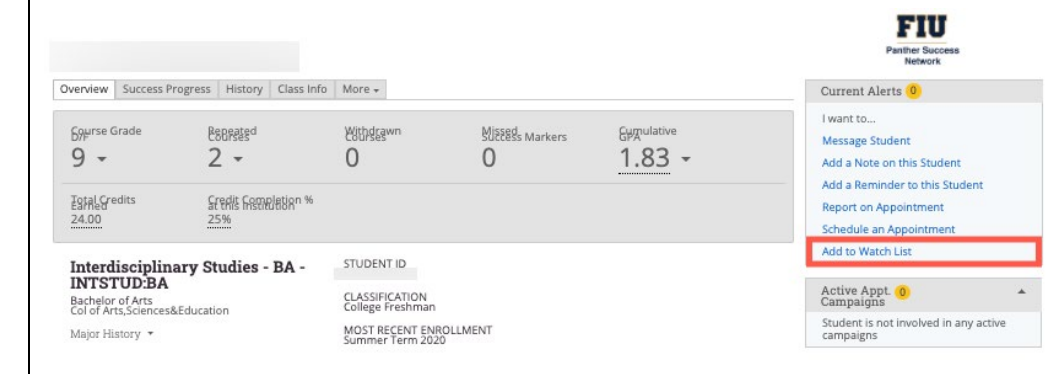

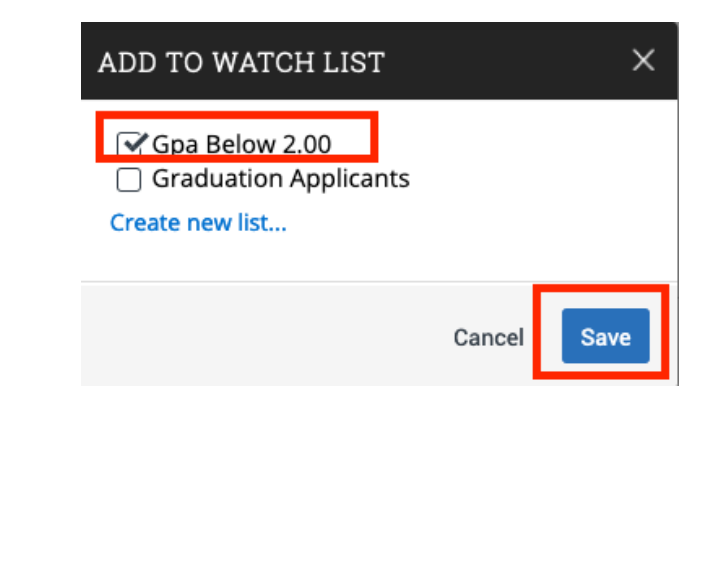

#### Removing a Student from a Watch List

#### To remove a student from a Watch List, first, select student name from your caseload.

#### Click on the *Actions* dropdown menu and select Watch.

#### A pop-up window will open listing your Watch Lists. Uncheck the Watch List you wish to remove the student from and click on the Save button

## Staff Home

Students Upcoming Appointments My Availability Appointment Queues

My Assigned Students for Summer Term 2020 -

|            | _    | -  | -  | _ | - |
|------------|------|----|----|---|---|
| <u>- 1</u> | 1.00 | 41 | w7 |   |   |
| -          |      |    |    |   |   |

| ALL        | STUDENT NAME + ID | WATCH LIST | <ul> <li>SUPPORT LEVEL</li> </ul> |
|------------|-------------------|------------|-----------------------------------|
| 0 1        |                   | 1.88       | High                              |
| 0 2        |                   | 1.38       | Moderate                          |
| <b>□</b> 3 |                   | 0.00       | High                              |
| . 4        |                   | 1.13       | Low                               |
| ø 5        |                   | 1.64       | Unknown                           |
| . 6        |                   | 1.83       | Moderate                          |
| 0 7        |                   | 1.61       | Moderate                          |
| 8          |                   | 1.60       | Moderate                          |

#### Staff Home

Students Upcoming Appointments My Availability Appointment Queues

My Assigned Students for Summer Term 2020 👻

|   | Actions                    |    |    |            |   |                |   |           |                  |
|---|----------------------------|----|----|------------|---|----------------|---|-----------|------------------|
| E | Send Message               |    | _  |            | _ |                | _ |           |                  |
|   | Create Appointment Summary | •  | ID | WATCH LIST |   | CUMULATIVE GPA |   | SUPPORT L | EVEL *           |
| П | Appointment Campaign       |    |    |            |   | 1.88           |   | High      |                  |
| H | Schedule Appointment       |    |    |            |   | 1.38           |   | Moderate  |                  |
| Н | Tag                        | H  |    |            |   | 0.00           |   | High      |                  |
| Н | Note                       | -  |    |            |   | 0.00           |   |           |                  |
|   | Watch                      |    |    |            |   | 1.13           |   | Low       |                  |
| Ľ | Export Results             | Γ. |    |            |   | 1.64           |   | Unknown   |                  |
|   | Show/Hide Columns          |    |    |            |   | 1.83           |   | Moderate  |                  |
|   | D 7                        |    |    |            |   | 1.61           |   | Moderate  |                  |
|   | 8                          |    |    |            |   | 1.60           |   | Moderate  |                  |
|   | Previous 1 Next            |    |    |            |   |                |   |           | 23 total results |

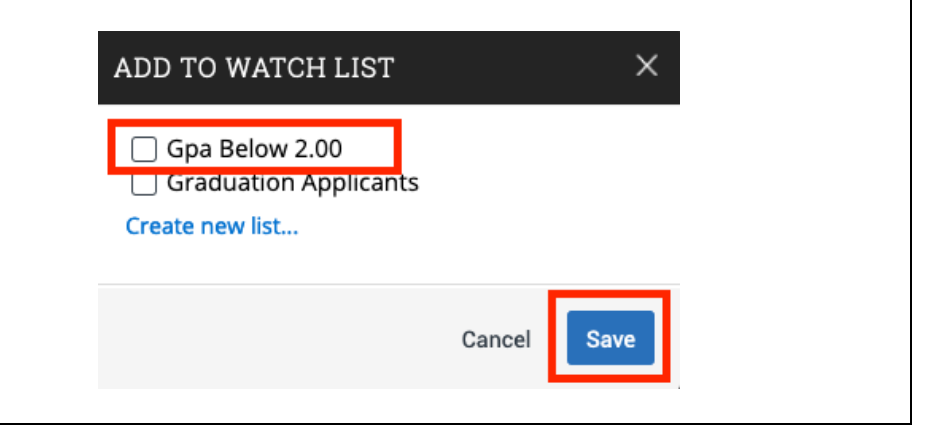

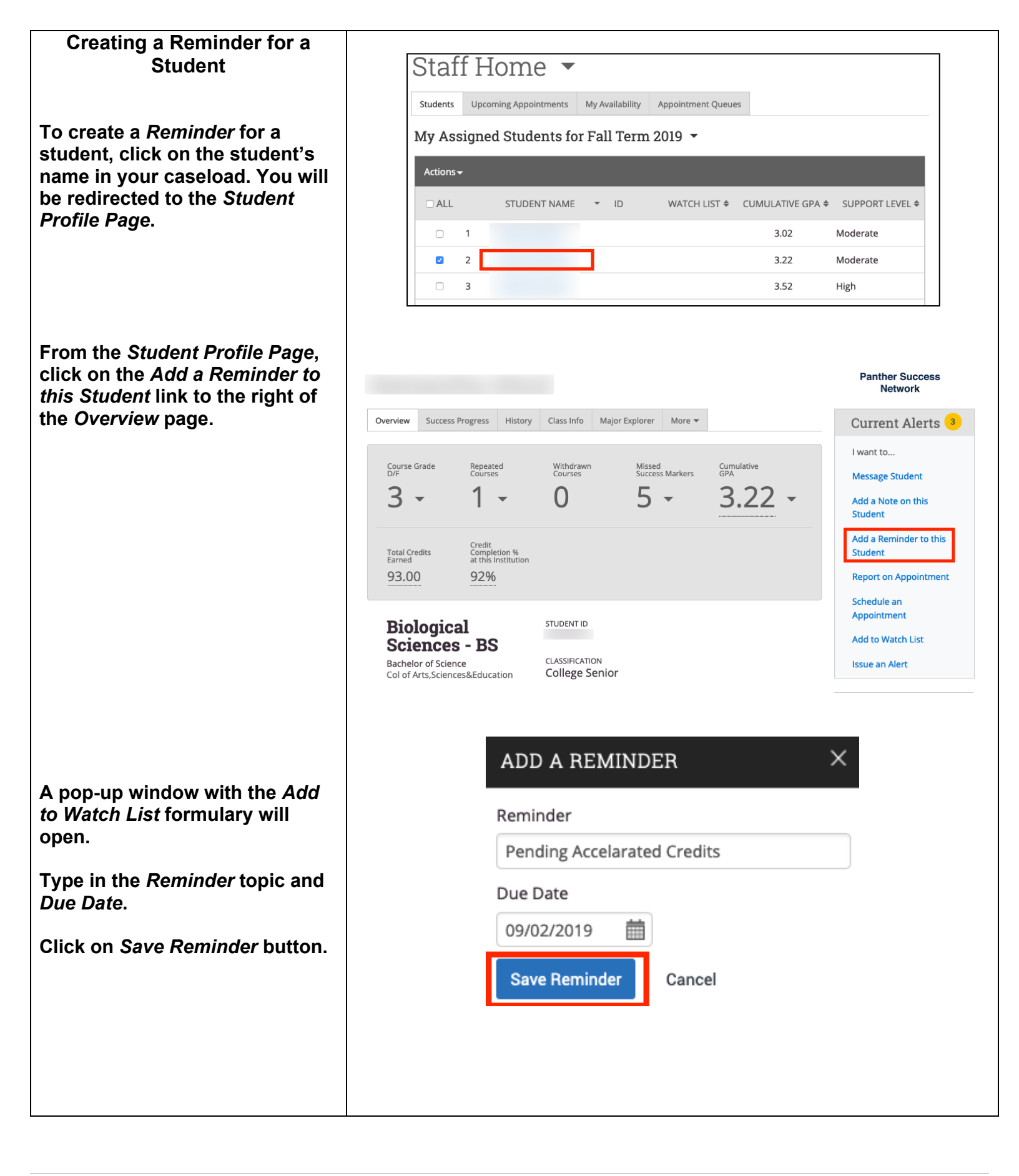

#### Editing a Reminder for a Student

To edit a *Reminder*, pushpin icon on left-hand toolbar.

You will be redirected to the My Reminders Page.

Click on the *Edit* link to the right of the Reminder you wish to edit.

|                                                                                       | Previous | 1 | Next |                             |  |
|---------------------------------------------------------------------------------------|----------|---|------|-----------------------------|--|
|                                                                                       |          |   |      |                             |  |
|                                                                                       |          |   |      |                             |  |
| The <i>Edit Reminder</i> pop-up will                                                  |          |   |      | EDIT REMINDER X             |  |
| open.                                                                                 |          |   |      | Reminder                    |  |
| Make all necessary changes to the <i>Reminder</i> and click on <i>Save Reminder</i> . |          |   |      | Pending Accelarated Credits |  |
|                                                                                       |          |   |      | Due Date                    |  |
|                                                                                       |          |   |      | 09/21/2019                  |  |
|                                                                                       |          |   |      | Save Reminder Cancel        |  |
|                                                                                       |          |   |      |                             |  |
|                                                                                       |          |   |      |                             |  |
|                                                                                       |          |   |      |                             |  |

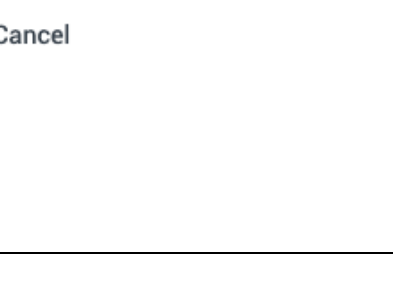

09/02/2019

**♦** STUDENT

Samantha Abud

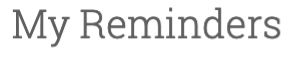

▼ REMINDER

Panther Success Network

Edit

Upcoming And Overdue Reminders

Pending Accelarated Credits

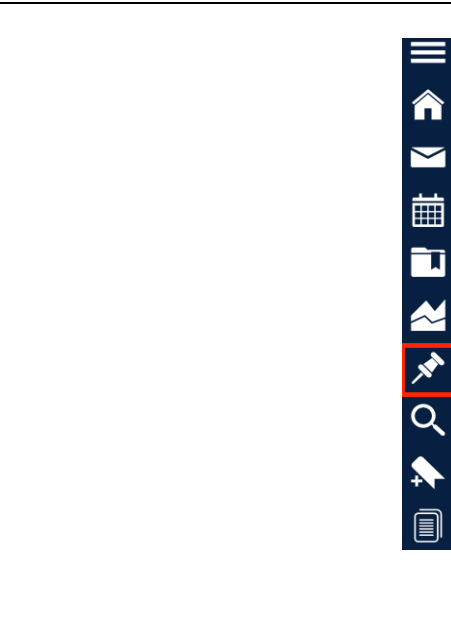

| Deleting a Reminder for a<br>StudentIf create a Reminder by mistake,<br>you may delete it from your<br>Upcoming and Overdue<br>Reminders table.Click on the right pushpin icon<br>on the left-hand toolbar.              |                                                                                                    | ■ 《 》 i 田 副 祕 《 ★ 副      |                      |                        |
|----------------------------------------------------------------------------------------------------|----------------------------------------------------------------------------------------------------|--------------------------|----------------------|------------------------|
| You will be redirected to the <i>My</i><br><i>Reminders</i> page.<br>Select the <i>Reminder</i> that is to be<br>deleted.<br>Click on <i>Deleted Selected</i><br><i>Reminders</i> found in the Actions<br>dropdown menu. | My Reminders         Upcoming And Overdue Reminders         Clear Selected Reminders         Delete Selected Reminders         Pending Accelarated Credits         Previous       1 | STUDENT<br>Samantha Abud | ¢ DATE<br>09/02/2019 | * ACTIONS         Edit |
| Performing Advanced<br>Searches<br>To perform a Search, select the<br>magnifying glass on the left-<br>hand tool bar. You will be<br>redirected to the Search page.                                                      |                                                                                                    |                          |                      |                        |

The Search engine allo search for select popu using the different filt available. Click on "Sl Advanced Filters", loo the top right-hand con New Search table.

| Click | on | Search. |
|-------|----|---------|
|-------|----|---------|

| search for select populations        | New Sea                     | rch                                |                              |                              |                      |                  |                 |                   |
|--------------------------------------|-----------------------------|------------------------------------|------------------------------|------------------------------|----------------------|------------------|-----------------|-------------------|
| using the different filters          | Saved Searches +            |                                    |                              |                              |                      |                  |                 |                   |
|                                      | Kenwords (First Na          | Vasuadd (first Name Let Name Tune? |                              |                              |                      |                  |                 |                   |
| available. Click on "Snow            | E-mail, Student ID)         | ?                                  | Students                     |                              |                      |                  |                 |                   |
| Advanced Filters", located on        |                             |                                    |                              |                              |                      |                  |                 |                   |
| the top right-hand corner of the     |                             |                                    |                              |                              |                      |                  |                 |                   |
| New Search table.                    | Student In                  | formation Fi                       | rst Name, Last Name          | , Student ID, Categ          | ory, Tag, Gender, Ra | ace, Watch List  |                 | •                 |
| From here, you can add or            | Enrollmen                   | t History Enro                     | ollment Terms                |                              |                      |                  |                 | •                 |
| remove filters to personalize the    | Area of Stu                 | Idy College/Scho                   | ool, Degree, Concent         | ration, Major                |                      |                  |                 | -                 |
| Each individual category can be      | Performan                   | i <b>ce Data</b> GPA,              | Hours, Credits               |                              |                      |                  |                 |                   |
| expanded to input more search        |                             |                                    |                              |                              |                      |                  |                 | ••••              |
| criteria.                            | Min. Cumulative<br>GPA<br>? | Max. Cumulative<br>GPA<br>?        | Min. High-School<br>GPA<br>? | Max. High-School<br>GPA<br>? |                      |                  |                 |                   |
| Click on the <i>Mv</i> Students Only | 0.00                        | 2.00                               | 0.00                         | 5.00                         |                      |                  |                 |                   |
| box to narrow the student            | Min. Credits                | Max. Credits                       | Min. Hours                   | Max. Hours                   | Min. Credit Comp.    | Max. Credit      |                 |                   |
| population to only your              | Earned<br>?                 | Earned<br>?                        | Attempted<br>?               | Attempted<br>?               | %                    | Comp. %<br>?     |                 |                   |
| assigned caseload Otherwise          | 60                          | 999                                | 0                            | 999                          | 0                    | 100              |                 |                   |
| vou will be receiving search         |                             |                                    |                              |                              |                      |                  |                 |                   |
| results from all active students     | Term Data                   | Classification, Se                 | ction Tag, Term GPA          |                              |                      |                  |                 | •                 |
| in the university.                   | Course Da                   | ta Course, Sectio                  | n, Status                    |                              |                      |                  |                 | -                 |
|                                      |                             |                                    |                              |                              |                      |                  |                 |                   |
| Click on <i>Search.</i>              | Assigned T                  | O Advisor, Tutor,                  | Coach                        |                              |                      |                  |                 | •                 |
|                                      | Success In                  | dicators Supp                      | ort Level, Success Ma        | arkers                       |                      |                  |                 | -                 |
|                                      |                             |                                    |                              |                              |                      |                  |                 |                   |
|                                      | Search                      | 🗹 My Stud                          | ents Only 🗌 Inclu            | de Inactive                  |                      |                  |                 |                   |
|                                      |                             |                                    |                              |                              |                      |                  |                 |                   |
|                                      |                             |                                    |                              |                              |                      |                  |                 |                   |
| Souting Advanced Secretar            |                             |                                    |                              |                              |                      |                  |                 |                   |
| Saving Advanced Searches             | IIncourd                    | Otundanat                          | Caarah                       |                              |                      |                  |                 |                   |
| To save a Search that you have       | Unsaved                     | Student                            | Search                       | Save                         |                      |                  |                 |                   |
| conducted click on the Save          | Saved Searches              |                                    |                              |                              |                      |                  |                 |                   |
| button located at the ten of your    |                             |                                    |                              |                              |                      |                  |                 |                   |
| Dutton located at the top of your    | Standard Use                | r Type: Students                   | Max. Cumul                   | ative GPA: 2.00              | X Min. Cred          | lits Earned 60 x | My Studen       | ts Only x         |
| Ulisaved Student Search.             |                             |                                    |                              |                              |                      |                  |                 |                   |
|                                      | Search                      | Modify                             | Search                       |                              |                      |                  |                 |                   |
|                                      |                             |                                    |                              |                              |                      |                  |                 |                   |
|                                      | Actions <del>-</del>        |                                    |                              |                              |                      |                  |                 |                   |
|                                      |                             |                                    |                              |                              |                      |                  |                 |                   |
|                                      | □ ALL                       | NAME - II                          | D WATCH I                    | LIST CUMULA                  | ATIVE GPA 🗢 MA       | AJOR SI          | JPPORT LEVEL \$ | CLASSIFICATION \$ |
|                                      |                             |                                    |                              | C                            | .00 Sust             | tain and the Hig | h               | College Junior    |
|                                      |                             |                                    |                              |                              | Envi                 | iron - BA        |                 |                   |
|                                      |                             |                                    |                              |                              |                      |                  |                 |                   |
|                                      |                             |                                    |                              |                              |                      |                  |                 |                   |

| The Save Search pop-up will<br>open.<br>Name the Search and Click on<br>Save Search.                                                              | SAVE SEARCH ×<br>Name<br>GPA <2.00, 60+ credits<br>cancel Save Search                                                                                                    |
|----------------------------------------------------------------------------------------------------|----------------------------------------------------------------------------------------------------|
| Accessing your Saved<br>Searches<br>To access your Saved Searches,<br>click on the Saved Searches<br>dropdown menu located in the<br>Search page. | Search<br>New Search<br><br><br><br><br><br><br><br><br><br><br><br><br><br><br><br><br><br><br><br><br><br><br><br><br><br><br><br><br><br><br><br><br><br><br><br><br><br><br><br><br> |
| Your search will automatically<br>rerun and open reflecting the<br>latest search results.                                                         | Search<br>New Search<br>Saved Searches -<br>GPA <2.00, 60+ credits mail, Student Type?<br>Seniors                                                                                        |

| that it has been Modified at this         tip of the search table.             Image: Comparing the search table.             Image: Comparing the search table. <th>The search results will reflect</th> <th>Search Panther Success Network</th> <th></th>                                                                                                    | The search results will reflect                                | Search Panther Success Network                                                                                                    |   |
|----------------------------------------------------------------------------------------------------|----------------------------------------------------------------|----------------------------------------------------------------------------------------------------|---|
| top of the search table.       If the search table.         If the search table.       If the search table.         If the se                                                                                                    | that it has been <i>Modified</i> at the                        | GPA <2.00.60+ Credits (*modified*) Same Ac Delete Saved Saved                                                                                                    |   |
| Creating an Appointment<br>Campaign       Image: Construction of the construction of the construction of the        | top of the search table.                                       | Saved Searches +                                                                                                    |   |
| Image: second second |                                                                | Standard User Type: Students Max. Cumulative GPA: 2.00 x Min. Credits Earned 60 x My Students Only x                                                                                                    |   |
| Vou       Will be redirected to the Appointment Campaign page for the current term.         You will be redirected to the Appointment Campaign page for the current term.                                                                                                    |                                                                | Search Motify Search                                                                                                    |   |
| Image: a constraint of the constraint of the constrai |                                                                |                                                                                                    |   |
| image: state in the intervention of the intervention of the interventinterventinterventintervention of the interventintervention of the |                                                                | Actions                                                                                                    |   |
| Image: start of the page in the Actions menu.       Image: start of the page in the Actions menu.       Image: start of the page in the Actions menu.                                                                                                    |                                                                | 2.00 Marine Biology Moderate College Junior Good Standing, PRE-                                                                                                    |   |
| Creating an Appointment         Campaign         Note: Prior to creating an         Appointment Campaign, an         Appointment Availability for         Campaigns must be created for         ach Tutor that will participate         in the Campaign being created.         To access the Campaign         function, click on the         Campaigns Logo on the left-         hand toolbar.         You will be redirected to the         Appointment Campaign page for         the current term.         To begin your Campaign, click on the right-hand         click on the Appointment         Campaign link on the right-hand         side of the page in the Actions         menu.                                                                                                    |                                                                | 0.00     Sustain and the<br>Environ - BA     High<br>College Junior     Academic Warning, GPA<br>below 2.03 :: GPA<br>Below 2.0, Orientation:                                                                                                    | _ |
| Creating an Appointment<br>Campaign         Note: Prior to creating an<br>Appointment Campaign, an<br>Appointment Availability for<br>Campaigns must be created for<br>each Tutor that will participate<br>in the Campaign being created.         To access the Campaign<br>function, click on the<br>Campaigns Logo on the left-<br>hand toolbar.         You will be redirected to the<br>Appointment Campaign page for<br>the current term.         To begin your Campaign,<br>click on the Appointment<br>Campaign link on the right-hand<br>side of the page in the Actions<br>menu.                                                                                                    |                                                                | Complete Orientation                                                                                                    |   |
| Creating an Appointment<br>Campaign         Note: Prior to creating an<br>Appointment Campaign, an<br>Appointment Availability for<br>Campaigns must be created for<br>each Tutor that will participate<br>in the Campaign being created.         To access the Campaign<br>function, click on the<br>Campaigns Logo on the left-<br>hand toolbar.         You will be redirected to the<br>Appointment Campaign page for<br>the current term.         To begin your Campaign,<br>click on the Appointment<br>Campaign link on the right-hand<br>side of the page in the Actions<br>menu.         To begin your Campaign,<br>click on the Appointment<br>Campaign link on the right-hand<br>side of the page in the Actions<br>menu.                                                                                                    |                                                                |                                                                                                    |   |
| Creating an Appointment<br>CampaignNote: Prior to creating an<br>Appointment Campaign, an<br>Appointment Availability for<br>Campaigns must be created for<br>each Tutor that will participate<br>in the Campaign being created.To access the Campaign<br>function, click on the<br>Campaigns Logo on the left-<br>hand toolbar.You will be redirected to the<br>Appointment Campaign page for<br>the current term.To begin your Campaign,<br>click on the right-hand<br>side of the page in the Actions<br>menu.To begin your Campaign,<br>click on the right-hand<br>side of the page in the Actions<br>menu.                                                                                                    |                                                                |                                                                                                    |   |
| Note: Prior to creating an<br>Appointment Campaign, an<br>Appointment Availability for<br>Campaigns must be created for<br>each Tutor that will participate<br>in the Campaign being created.Image: Compaign<br>Compaigns Logo on the left-<br>hand toolbar.You will be redirected to the<br>Appointment Campaign page for<br>the current term.Actions<br>Iwant to create a new<br>Leptointment Campaign,<br>click on the erdipected to the<br>Appointment Campaign,<br>click on the Appointment<br>Campaign, link on the erdipt-hand<br>side of the page in the Actions<br>menu.Progress Reports<br>Call Progress Reports<br>Call ArRisk Progress Reports<br>Call ArRisk Progress Reports                                                                                                    | Creating an Appointment<br>Campaign                            |                                                                                                    |   |
| Note: Prior to creating an   Appointment Campaign, an   Appointment Availability for   Campaigns must be created for   each Tutor that will participate   in the Campaign being created.   To access the Campaign   function, click on the   Campaigns Logo on the left-   hand toolbar.     You will be redirected to the   Appointment Campaign page for   the current term.     To begin your Campaign,   Click on the Appointment   Campaign link on the right-hand   side of the page in the Actions   menu.     Progress Reports   Attisk Progress Reports   Detail At-Risk Progress Reports   Detail At-Risk Progress Reports                                                                                                    | Notes Driente en cting en                                      |                                                                                                    |   |
| Appointment Availability for<br>Campaigns must be created for<br>each Tutor that will participate<br>in the Campaign being created.<br>To access the Campaign<br>function, click on the<br>Campaigns Logo on the left-<br>hand toolbar.<br>You will be redirected to the<br>Appointment Campaign page for<br>the current term.<br>To begin your Campaign,<br>click on the Appointment<br>Campaign link on the right-hand<br>side of the page in the Actions<br>menu.                                                                                                    | Appointment Campaign an                                        | ■                                                                                                    |   |
| Campaigns must be created for each Tutor that will participate in the Campaign being created.   To access the Campaign function, click on the Campaigns Logo on the left-hand toolbar.   You will be redirected to the Appointment Campaign page for the current term.   To begin your Campaign, click on the right-hand side of the page in the Actions menu.     Progress Reports   Attinsk Progress Reports   Detail At-Risk Progress Reports                                                                                                    | Appointment Availability for                                   |                                                                                                    |   |
| <ul> <li>each Tutor that will participate<br/>in the Campaign being created.</li> <li>To access the Campaign<br/>function, click on the<br/>Campaigns Logo on the left-<br/>hand toolbar.</li> <li>You will be redirected to the<br/>Appointment Campaign page for<br/>the current term.</li> <li>To begin your Campaign,<br/>click on the Appointment<br/>Campaign link on the right-hand<br/>side of the page in the Actions<br/>menu.</li> <li>Progress Reports<br/>AtRisk Progress Reports<br/>Detail ArRisk Progress Reports</li> <li>Detail ArRisk Progress Reports</li> </ul>                                                                                                    | Campaigns must be created for                                  |                                                                                                    |   |
| In the Campaign being created.<br>To access the Campaign<br>function, click on the<br>Campaigns Logo on the left-<br>hand toolbar.<br>You will be redirected to the<br>Appointment Campaign page for<br>the current term.<br>To begin your Campaign,<br>click on the Appointment<br>Campaign link on the right-hand<br>side of the page in the Actions<br>menu.                                                                                                    | each Tutor that will participate                               | and the second second se |   |
| To access the Campaign<br>function, click on the<br>Campaigns Logo on the left-<br>hand toolbar.<br>You will be redirected to the<br>Appointment Campaign page for<br>the current term.<br>To begin your Campaign,<br>click on the Appointment<br>Campaign link on the right-hand<br>side of the page in the Actions<br>menu.                                                                                                    | In the Campaign being created.                                 | Q                                                                                                    |   |
| <pre>function, click on the Campaigns Logo on the left- hand toolbar.  You will be redirected to the Appointment Campaign page for the current term.  To begin your Campaign, click on the Appointment Campaign link on the right-hand side of the page in the Actions menu.  </pre> Progress Reports  At Risk Progress Reports  Detail At-Risk Progress Reports  Detail At-Risk Progress Reports                                                                                                    | To access the Campaign                                         |                                                                                                    |   |
| Campaigns Logo on the left-<br>hand toolbar.<br>You will be redirected to the<br><i>Appointment Campaign</i> page for<br>the current term.<br>To begin your <i>Campaign</i> ,<br>click on the <i>Appointment</i><br><i>Campaign</i> link on the right-hand<br>side of the page in the <i>Actions</i><br>menu.                                                                                                    | function, click on the                                         |                                                                                                    |   |
| You will be redirected to the         Appointment Campaign page for         the current term.         To begin your Campaign,         click on the Appointment         Campaign link on the right-hand         side of the page in the Actions         menu.         Progress Reports         Detail Progress Reports         Detail At-Risk Progress Reports         Detail At-Risk Progress Reports                                                                                                    | Campaigns Logo on the left-                                    |                                                                                                    |   |
| You will be redirected to the<br>Appointment Campaign page for<br>the current term.ActionsI want to create a new<br>Appointment Campaign,<br>click on the Appointment<br>Campaign link on the right-hand<br>side of the page in the Actions<br>menu.Progress Reports<br>Detail Progress Reports<br>At-Risk Progress Reports<br>Detail At-Risk Progress Reports                                                                                                    |                                                                |                                                                                                    |   |
| You will be redirected to the       Appointment Campaign page for         I want to create a new       I want to create a new         I want to create a new       Appointment Campaign         Click on the Appointment       Campaign link on the right-hand         Side of the page in the Actions       Detail Progress Reports         Menu.       At-Risk Progress Reports         Detail At-Risk Progress Reports       Detail At-Risk Progress Reports                                                                                                    |                                                                | Actions                                                                                                    |   |
| To begin your Campaign,   Click on the Appointment   Campaign link on the right-hand   side of the page in the Actions   menu.     All Progress Reports   Detail At-Risk Progress Reports   Detail At-Risk Progress Reports                                                                                                    | You will be redirected to the<br>Appointment Campaign page for | Lwant to create a new                                                                                                    |   |
| To begin your Campaign,<br>click on the Appointment<br>Campaign link on the right-hand<br>side of the page in the Actions<br>menu.                                                                                                    | the current term.                                              |                                                                                                    |   |
| To begin your Campaign,<br>click on the Appointment<br>Campaign link on the right-hand<br>side of the page in the Actions<br>menu.Progress Reports<br>Detail Progress Reports<br>At-Risk Progress Reports<br>Detail At-Risk Progress Reports                                                                                                    |                                                                | Appointment Campaign                                                                                                    |   |
| click on the Appointment<br>Campaign link on the right-hand<br>side of the page in the Actions<br>menu.All Progress Reports<br>Detail Progress Reports<br>At-Risk Progress Reports<br>Detail At-Risk Progress Reports                                                                                                    | To begin your <i>Campaign</i> .                                | Progress Reports                                                                                                    |   |
| Campaign link on the right-hand side of the page in the Actions menu.       Detail Progress Reports         At-Risk Progress Reports       Detail At-Risk Progress Reports                                                                                                    | click on the Appointment                                       | All Progress Reports                                                                                                    |   |
| Side of the page in the Actions     At-Risk Progress Reports       Detail At-Risk Progress Reports     Detail At-Risk Progress Reports                                                                                                    | Campaign link on the right-hand                                | Detail Progress Reports                                                                                                    |   |
| Detail At-Risk Progress Reports                                                                                                    | menu.                                                          | At-Risk Progress Reports                                                                                                    |   |
|                                                                                                    |                                                                | Detail At-Rick Progress Reports                                                                                                    |   |
|                                                                                                    |                                                                | Detail Achtisk Frogress Reports                                                                                                    |   |
|                                                                                                    |                                                                |                                                                                                    |   |
|                                                                                                    |                                                                |                                                                                                    |   |
|                                                                                                    |                                                                |                                                                                                    |   |
|                                                                                                    |                                                                |                                                                                                    |   |
|                                                                                                    |                                                                |                                                                                                    |   |

| Customizing Your Campaign              | Define Campaign () Add Students () Add Staff () Compose Message () Confirm & Send |                               |
|----------------------------------------|-----------------------------------------------------------------------------------|-------------------------------|
| You will be redirected to Define       | CHM 1045 Tutoring - Test 1                                                        |                               |
| vour Campaign                          | Define Campairn                                                                   |                               |
| By defining your <i>Campaign</i> , you | Define Contribution                                                               |                               |
| can customize your <i>Campaign</i> .   | Campaign Name:                                                                    | Begin Date: End Date:         |
| , , ,                                  | CHM 1045 Tutoring - Test 1                                                        | 06/02/2020                    |
| Fill in the field and click on the     | Care Unit:<br>Tutoring - Center for Academic Success                              | Appointment Limit:            |
| <i>Continu</i> e button.               | Location: Center for Academic Success @ MMC (GL 120) *                            | Appointment Length:<br>60 min |
|                                        | Service                                                                           | Slots Per Time:               |
|                                        | CH811965 - General C. *                                                           | 1 Allow schedu                |
|                                        |                                                                                   |                               |
|                                        | < Back                                                                            | Save and Exit                 |
|                                        |                                                                                   |                               |
|                                        |                                                                                   |                               |
|                                        |                                                                                   |                               |
|                                        |                                                                                   |                               |
|                                        |                                                                                   |                               |
|                                        |                                                                                   |                               |
| Selecting Your Student<br>Population   |                                                                                   |                               |
| A - If you wish to include all         |                                                                                   |                               |
| students in vour <i>Campaign</i> .     | Define Campaign  , Add Students , Add Staff , Compose Message , Confirm & Send    |                               |
| select Invite All My Assigned          |                                                                                   |                               |
| Students. You will be asked to         | CHM 1045 Tutoring - Test 1                                                        |                               |
| confirm your selection.                | Add Students To Campaign                                                          |                               |
|                                        | Invite All My Assigned Students                                                   |                               |
|                                        | Advanced Search                                                                   |                               |
| f you wish to include only a           |                                                                                   |                               |
| specific student population,           |                                                                                   |                               |
| select Advanced Search. Here           |                                                                                   |                               |
| ou select criteria to isolate          |                                                                                   |                               |
| students that you wish to meet         | Are you sure you want to invite all your assi                                     | gned students?                |
| with.                                  |                                                                                   |                               |
| After confirmation you will be         | No                                                                                | Yes                           |
| viven the opportunity to <i>Poview</i> |                                                                                   |                               |
| he list of students included in        |                                                                                   |                               |
| the Campaign.                          |                                                                                   |                               |
| Sumpaign.                              |                                                                                   |                               |
| Γο edit, you can either remove         |                                                                                   |                               |
| or add students.                       |                                                                                   |                               |

ontinue

Define Campaign () Review Students () Add Staff () Compose Message () Confirm & Send To remove students from the CHM 1045 Tutoring - Test 1 list, select the name(s) of the student(s) that you wish to Review Students In Campaign remove. NAME Acosta, Adrien Basnuevo, Carlos Brown, Kirk Calissano Alfaro, Pablo Cardenas, Dyan Correa Alfonso, Kamila Estruch, Jonathan Fehrenbach, Devin Gaines, Mia Gamarra. Emily < Back Add More Students Continue Save and Exit Click on the Remove Selected Users button in the Action Menu Define Campaign Beview Students Add Staff Compose Message Confirm & Send found on the top left corner of CHM 1045 Tutoring - Test 1 the table. Review Students In Campaign The list of students' names will Remove Selected Users automatically be updated. Acosta, Adrien Basnuevo, Carlos Z Brown, Kirk Calissano Alfaro, Pablo Cardenas, Dyan Correa Alfonso, Kamila Estruch, Jonathan Fehrenbach, Devin Gaines, Mia Gamarra, Emily < Back Add More Students Continue Save and Exit Define Campaign (confirm & Students (confirm & Send CHM 1045 Tutoring - Test 1 Review Students In Campaign To add students to the list, click Actions -NAME on the Add More Students link Acosta, Adrien at the bottom of the table. You Basnuevo, Carlos will be redirected to the Add Z Brown, Kirk Calissano Alfaro, Pablo Students to Campaign page. Cardenas, Dyan Correa Alfonso, Kamila Estruch, Jonathan Fehrenbach, Devin 🗌 🛛 Gaines, Mia Gamarra, Emily < Back Add More Students Continue Save and Exit

| B - If you select the Advanced             |                                                                                                |
|--------------------------------------------|------------------------------------------------------------------------------------------------|
| Search:                                    | Define Campaign / Add Students / Add Staff / Compose Message / Confirm & Send                  |
| You will be redirected to the Add          | CHM 1045 Tutoring - Test 1                                                                     |
| Students to Campaign page.                 | Add Students To Campaign                                                                       |
|                                            | Invite All My Assigned Students                                                                |
|                                            | Advanced Search 🔻                                                                              |
|                                            |                                                                                                |
|                                            |                                                                                                |
| Note:<br>If applicable, begin by selecting | Define Campaign 、 Review Students 、 Add Staff 、 Compose Message 、 Confirm & Send               |
| whether you wish to limit the              | CHM 1045 Tutoring - Test 1                                                                     |
| assigned caseload.                         | Add Students To Campaign                                                                       |
| Ū                                          | Invite All My Assigned Students                                                                |
| Salaat the My Students Only                | Advanced Search                                                                                |
| option at the bottom of the page           | Saved Searches + Keywords (First Name, Last Name, E-mail, Student (D)?                         |
| by the Search button.                      | Student Information First Name, Last Name, Student ID, Category, Tag, Gender, Race, Watch List |
|                                            | Enrollment History Enrolment Terms                                                             |
| Select the criteria you wish to            | Area of Study Collego/School, Degree, Concentration, Major                                     |
| apply to the Campaign.                     | Term Data Classification, Section Tag, Term GPA                                                |
|                                            | Performance Data GPA Hours, Credits                                                            |
| Click on the Search button.                | Course Data course, Section, Status                                                            |
|                                            | Success Indicators Support Level, Success Markers                                              |
|                                            | Constraint In McStudiette Date In Induste Instante                                             |
|                                            |                                                                                                |
|                                            | 23 students have been added to this campaign.                                                  |
|                                            | < Back Continue >                                                                              |
|                                            |                                                                                                |
|                                            |                                                                                                |
|                                            |                                                                                                |
| You will now receive a list of             |                                                                                                |
| students that will be included in          |                                                                                                |
|                                            |                                                                                                |
|                                            |                                                                                                |
| Select the students that you               |                                                                                                |
| include all students. select the           |                                                                                                |
| All option at the top of the list.         |                                                                                                |
| You will also have the                     |                                                                                                |
| opportunity to remove students             |                                                                                                |

from this list as well. Select the student(s) name(s) and click on *Remove Selected Users* in the Actions Menu.

Click on the *Continue* button to move forward.

You will now be redirected to the *Add Organizers to Campaign* page.

Select from the list of tutors that appear in the *Add Organizers to Campaign* table.

Click on Continue button.

| Composing ` | Your | Campaign's |
|-------------|------|------------|
| Me          | essa | ge         |

By default, you will see that there is a message provided for you that can be used as part of your *Campaign.* You can, however, customize the message to suit your needs.

To customize the message, you can make changes to the overall text and attach files to the email that your students will receive.

|                          |                                                                                                    | 5                                                                                                    |                                                                                                    |                                                           |                             |
|--------------------------|----------------------------------------------------------------------------------------------------|----------------------------------------------------------------------------------------------------|----------------------------------------------------------------------------------------------------|-----------------------------------------------------------|-----------------------------|
|                          | ۵                                                                                                    | 6                                                                                                    |                                                                                                    |                                                           |                             |
|                          | ۷                                                                                                    | 7                                                                                                    |                                                                                                    |                                                           |                             |
|                          |                                                                                                    | 8                                                                                                    |                                                                                                    |                                                           |                             |
|                          | Previous 1                                                                                                    | Next                                                                                                    |                                                                                                    | 15                                                        | 96 total results            |
|                          | < Back                                                                                                    |                                                                                                    |                                                                                                    | Co                                                        | ntinue >                    |
| l to<br>npaign           | Define Campaign  Review Studer                                                                                                    | its . Add Staff . Compose Message . Con                                                                                                 | firm & Send                                                                                         |                                                           |                             |
|                          | CHM 1045 1010                                                                                                    | ring - lest l                                                                                                    |                                                                                                    |                                                           |                             |
| rs that                  | Add Organizers To Camp                                                                                                    | aign                                                                                                    |                                                                                                    | VAILABLE TIMES                                            | ude Appointment Availabilit |
| ers to                   | John Vihlen                                                                                                    |                                                                                                    |                                                                                                    | or: Appointments/Campaigns Mon, Wed, Fri 8:00am-5:00pm    | n ET (Summer Term 2020)     |
|                          | < Back                                                                                                    |                                                                                                    |                                                                                                    | Save and Exit                                             | Continue                    |
|                          |                                                                                                    |                                                                                                    |                                                                                                    |                                                           |                             |
| ian's                    | Define Campaign 🕠 Review Student                                                                                                    | is - Add Staff - Compose Message - Conf                                                                                                 | rm & Send                                                                                           |                                                           |                             |
| iyii ə                   | CHM 1045 Tuto                                                                                                    | ring - Test 1                                                                                                    |                                                                                                    |                                                           |                             |
|                          | Compose Your Message                                                                                                    | hadula a Tutoring Contar for Academic C                                                                                                 | sees appointment                                                                                    |                                                           |                             |
| at<br>ad for             | (astudent_inst_name), su                                                                                                    | neddie a rutoring - Center for Academic Sc                                                                                              | appointment                                                                                         |                                                           |                             |
| art of                   | B I i i i i V Parat<br>Please schedule yo<br>Hello (Sstudent_first_name)<br>Please schedule, and click Save. You<br>(\$schedule, jink) | Tutoring - Center for Acade  Tutoring - Center for Acade  tur Tutoring - Center lor Acade  will receive an email confirming the appoint | emic Success appointment.<br>enter for Academic Success @ MMC (GL 120). T<br>ment time and details. | o do so, please click the following link, select a time t | that works with your        |
| ls.                      | Thanksond                                                                                                    | {\$student_first_name}                                                                                                    | {\$student_last_name}                                                                               | {\$schedule_link}                                         |                             |
| ls.                      | Available Merge Tags: ?                                                                                                    |                                                                                                    | To a state the state of a state to be a state of                                                    | Incerte a link to schedule the annointment                |                             |
| ls.<br>e, you<br>overall | Available Merge Tags: ?<br>Add Attachment:                                                                                             | Inserts the student's first name                                                                                                    | inserts the student's last name                                                                     | initial a link to achedule the appointment                |                             |

| You will see below this text box<br>what your message will look like<br>in the preview.<br>Press <i>Continue</i> once you have<br>finalized your message.          | Andrew, Schedule A Tutoring<br>Andrew, Schedule A Tutoring<br>Penther Success<br>Network<br>Please Schedule Your Tutoring -<br>Heile Andrew:<br>Please schedule an appointment for GHR<br>10 so to please child and confirming the appoint<br>Child and pointment<br>Children and and confirming the appoint<br>Children and and confirming the appoint<br>Children and and confirming the appoint<br>Children and and confirming the appoint<br>Children and and confirming the appoint<br>Children and and confirming the appoint<br>Children and and confirming the appoint<br>Children and Children and Children | r - Center For Academic Success Appointment Center For Academic Success Appointment. 1045 - General Chemistry I at Center for Academic Success & WMC (GL instruction and details. 1059 - General Chemistry I at Center for Academic Success & WMC (GL inter your web browser. 3456 |                                                                    | ave and Exit                                                                                           |
|----------------------------------------------------------------------------------------------------|----------------------------------------------------------------------------------------------------|----------------------------------------------------------------------------------------------------|--------------------------------------------------------------------|----------------------------------------------------------------------------------------------------|
| Confirming Your Campaign                                                                                                    | Define Campaign Review Students CHM 1045 Tutorin                                                                                                    | Add Staff - Compose Message - Coefirm & Send<br>g - Test 1                                                                                                    |                                                                    |                                                                                                    |
| Campaign's message, you will<br>receive a Summary of your<br><i>Campaign.</i> Review the<br>information and press <i>Send</i> to<br>complete your <i>Campaign.</i> | Confirm & Send<br>Care Unit: Tutoring - Center for Ac<br>Location: Center for Academic Suc<br>Service: CHM 1045 - General Cher<br>Subject (Ssturient first name) Sch                                                                                                    | ademic Success Start Date: 06/02/202<br>cess @ MMC (GL 120) Appt Length: 60 min<br>nistry I Appt Limit: 1<br>edule a Tutorine - Center for Academic Success appointment                                                                                                    | 20 End Date:<br>uites Slots Per :<br>Organizer<br>Non Organ<br>SMS | 06/16/2020<br>Sime: 1<br>Attendee Reminders: 2 E-mail 2<br>sMS<br>sizer Attendee Reminders: 2 E-mail 2 |
|                                                                                                    | Email Preview View                                                                                                    | Invitees: View All (23                                                                                                    | ) Included o                                                       | srgantzers View All (1) Save and Exit                                                                  |
|                                                                                                    |                                                                                                    | Are you sure you wan<br>196 stu                                                                                                    | t to send invitations to<br>udents?                                |                                                                                                    |
| Confirm Send Invitations Now                                                                                                    |                                                                                                    | Cancel                                                                                                    | Send Invitations<br>Now                                            |                                                                                                    |
|                                                                                                    |                                                                                                    |                                                                                                    |                                                                    |                                                                                                    |
|                                                                                                    |                                                                                                    |                                                                                                    |                                                                    |                                                                                                    |
| Note:                                                                                                    |                                                                                                    |                                                                                                    |                                                                    |                                                                                                    |

#### Page **37** of **45** Last Edited June 5, 2020 Academic Advising Technology

| What Your Student Sees                                                                                                    | Student Home                                                                                                    | Panther Success<br>Network                               |
|----------------------------------------------------------------------------------------------------|----------------------------------------------------------------------------------------------------|----------------------------------------------------------|
| Your students will receive both<br>an email and a yellow banner<br>will be placed on their<br>homepage. This will be visible<br>when the student logs onto the<br>Panther Success Network.<br>To schedule an appointment,<br>the student will click on the<br><i>Schedule This Appointment</i><br>button on the yellow banner and<br>follow the instructions.                                      | <b>Claudio</b> , please respond to the following appointment request( • Mark Demello would like you to create an appointment by <b>Monday, September 02, 2019</b> .                                                                                                    | S):<br>Schedule This Appointment                         |
|                                                                                                    |                                                                                                    |                                                          |
| Viewing and Managing a<br>Tutoring Referral                                                                                                    | ٨                                                                                                    |                                                          |
| Throughout the semester<br>Academic Advisors will be<br>issuing tutoring referrals for<br>students in the form of an Alert.<br>These referrals, when issued on<br>the platform will be received by<br>the person designated point of<br>contact for the Center for<br>Academic Success.<br>When a referral is issued, the<br>point of contact will receive an<br>Alert email with relevant details |                                                                                                    |                                                          |
| The Case opened as a result of<br>the Alert being opened can be<br>found on the Cases page. The<br>Cases page serves as a central<br>page for all referrals to be<br>managed until it is time for the                                                                                                    | Cases for Students Enrolled in Selected Term         Satus         Open       •         Care Unit       Sudent       Opened By       Asigned To       Alert Reasons       Date Opened         All       •       Anyone       •       Anyone       •       To       To         Search       •       •       Anyone       •       Any Reason       To       To         Search       •       •       •       •       •       •       •       •         Student       •       Student       •       •       •       •       •       •       •       •       •       •       •       •       •       •       •       •       •       •       •       •       •       •       •       •       •       •       •       •       •       •       •       •       •       •       •       •       •       •       •       •       •       •       •       •       •       •       •       •       •       •       •       •       •       •       •       •       •       •       •       •       •       •       • <th>Interfaces<br/>Network</th> | Interfaces<br>Network                                    |
| To view and open the Case,<br>click on the <i>Manage Case</i>                                                                                                    | Open         Tutoring - Center for X-32mm?<br>Adademic Success         Center for X-32mm?<br>05/26/2020         Myrian Herlie         05/26/2020         Myrian Herlie         05/26/2020         Myrian Herlie           Open         Tutoring - Center for<br>Academic Success         Oscess Tutoring<br>Referral         05/25/2020         Myrian Herlie         05/25/2020         Myrian Herlie                                                                                                    | Vicenta Shepard. Manage Case Vicenta Shepard Manage Case |
| button.<br>A pop-up will open allowing you<br>to read the details of the Alert.                                                                                                    |                                                                                                    |                                                          |

#### Page **38** of **45** Last Edited June 5, 2020 Academic Advising Technology

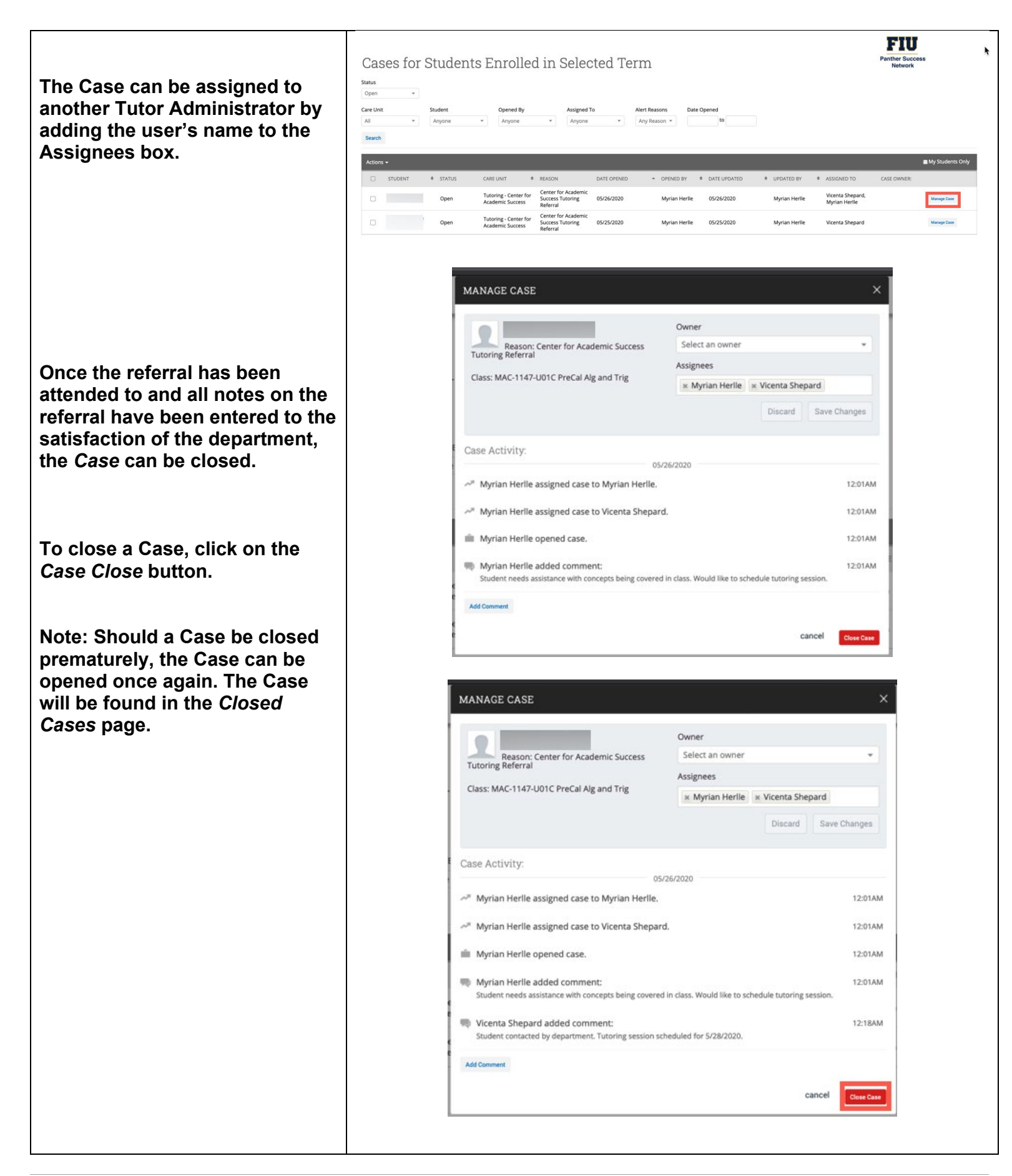

| Reports                                                                                                    |                                                    |                      |                                                                                                    |                                       |
|----------------------------------------------------------------------------------------------------|----------------------------------------------------|----------------------|----------------------------------------------------------------------------------------------------|---------------------------------------|
| The Report function on the<br>Panther Success Network<br>allows users to gather large<br>amounts of information<br>through the use of a query.                                                                                                    |                                                    |                      |                                                                                                    |                                       |
| A Report functions in a similar<br>manner in comparison to the<br>Advanced Query function<br>where criteria is set to serve as<br>search parameters. By doing<br>so, the results that populate<br>match for student populations<br>that fit the criteria set. The<br>results, however, that are<br>given are in relation to certain<br>documentation that are<br>entered onto the platform, e.g.<br>appointments, alerts, notes,<br>etc. |                                                    |                      | <ul> <li>▲</li> <li>▲</li></ul> |                                       |
| To run a Report, begin by<br>locating the Report icon found<br>on the blue toolbar.                                                                                                    |                                                    |                      |                                                                                                    |                                       |
| The Reports page lists the specific reports that the Tutor Administrator role has access to.                                                                                                    | Reports<br>Appointment/Visit Reports               | Intervention Reports | Student Data Reports                                                                                                    | Panther Success<br>Network            |
| When a particular Report is selected, the user is redirected to the Report page.                                                                                                    | Appointments<br>Appointment Summaries<br>Check-ins | Cases                | Notes<br>Attendance<br>Study Hall                                                                                                    | Availabilities<br>Calendar Statistics |
| <ul> <li>There will be Activity Filters that assist in customizing the following: <ul> <li>Date range</li> <li>Alert Reason</li> <li>Case Assignee</li> <li>Closed Reasons</li> <li>Case Status</li> </ul> </li> </ul>                                                                                                    |                                                    |                      |                                                                                                    |                                       |

| Below the Activity Filter, you will find the Student Filters.                                                                                                    | Cases                                                                                                    |                                                                                          |                               | FIU<br>Panther Success<br>Network                                                                                                    |
|----------------------------------------------------------------------------------------------------|----------------------------------------------------------------------------------------------------|------------------------------------------------------------------------------------------|-------------------------------|----------------------------------------------------------------------------------------------------|
| These filters assist with                                                                                                    | Report Information                                                                                                    |                                                                                          |                               | 0                                                                                                    |
| narrowing down the specific                                                                                                    |                                                                                                    |                                                                                          |                               |                                                                                                    |
| student population that you                                                                                                    | Activity Filters                                                                                                    | den bela                                                                                 |                               |                                                                                                    |
| wish your search to reflect.                                                                                                    | Begin Date         End Date           05/19/2020                                                                                                    | All                                                                                      |                               |                                                                                                    |
|                                                                                                    | Alert Reasons                                                                                                    | Opened By                                                                                | Case Assignee                 | Case Owners                                                                                                    |
| Once the criteria is set, click                                                                                                    | All                                                                                                    | * All *                                                                                  | All                           | * Al *                                                                                                    |
| Search to perform the query.                                                                                                    | Closed Reasons<br>All                                                                                                    | Case Status     No Preference     *                                                      |                               |                                                                                                    |
|                                                                                                    |                                                                                                    |                                                                                          |                               |                                                                                                    |
|                                                                                                    | Student Filters                                                                                                    |                                                                                          |                               |                                                                                                    |
|                                                                                                    | Student Information First Name, Last Name                                                                                                    | ie, Student ID, Category, Tag, Gender, Race, Watch List                                  |                               | •                                                                                                    |
|                                                                                                    | Enrollment History Enrollment Terms                                                                                                    |                                                                                          |                               | *                                                                                                    |
|                                                                                                    | Area of Study College/School, Degree, Concern                                                                                                    | tration, Major                                                                           |                               | *                                                                                                    |
|                                                                                                    | Term Data Classification, Section Tag, Term GPA                                                                                                    | A                                                                                        |                               | *                                                                                                    |
|                                                                                                    | Performance Data GPA, Hours, Credits                                                                                                    |                                                                                          |                               | •                                                                                                    |
|                                                                                                    | Course Data course, Section, Status                                                                                                    |                                                                                          |                               | ÷                                                                                                    |
|                                                                                                    | Assigned To                                                                                                    |                                                                                          |                               |                                                                                                    |
|                                                                                                    | Assigned to                                                                                                    |                                                                                          |                               | •                                                                                                    |
|                                                                                                    | Success Indicators Support Level, Success M                                                                                                    | Aarkers                                                                                  |                               | •                                                                                                    |
|                                                                                                    | Search Indude inactive                                                                                                    |                                                                                          |                               |                                                                                                    |
| Center<br>As Administrator, you have<br>access to monitoring the<br>Appointment Center for your<br>department.<br>To open the Appointment<br>Center, click on the Additional<br>Modes link found at the bottom<br>right corner of your PSN<br>homepage. | Staff Home  Sudern Agenetic to the factor of the factor of | egetimment Queues TITI 2020   WATCH LIST  WATCH LIST  No matching records found          | • SUPPORT LEVEL •             | Librarian Series Series S |
|                                                                                                    | Recent Appointments<br>Gree Unit Al care units • • •<br>Atterne •<br>DATE • • SERVICE<br>V<br>Composition 1 legit Disclamer   Terms of Unit<br>0 2000 U.M. Al Repts Reserved.                                                                                                    | COURSE COMMENT ATTENDEE<br>four have not had any recent appaintments for Summer Term 202 | TIME REPORT FILEDY<br>DETAILS | Page last referand at 10.38am<br>Aftanes Stated ora in Santern Time (35 & Car ada) Additional Modes *                                                                                                    |

Page **41** of **45** Last Edited June 5, 2020 Academic Advising Technology The Additional Modes link will open to provide two options: **Appointment Center and** Kiosk. Show Cancell Select Appointment Center. REPORT FILED? DETAILS TIME **Appointment Center** Page last refreshed at 10:38am All times listed are in Eastern Time (US & Canada) A You will be redirected to a 🙆 NAVIGATE 🛥 🛎 🗖 Summer Term 20... + Q ? 🔘 + landing page that lists the FIU particular locations that you î Panther Succe Network  $\mathbf{>}$ have been granted access to 誧 Choose Appointment Center Location viewing and managing. T Appointment Center Name ~ Available Locations \* Center for Academic Success - Online Center for Academic Success @ BBC (AC1 160) Q Center for Academic Success @ MMC (GL 120) \* EAB Privacy Policy | Legal Disclaimer | Terms of Use | Download Acrobat Reader 0 2020 EAB. All Rights Reserved. Page last refreshed at 10:41am All times listed are in Eastern Time (US & Canada) Additional Modes 🖛 FIU Panther Success Center for Academic Success @ MMC (GL 120) Each location has its own separate page that allows you Enter Student Name to monitor its daily schedule. Scheduling Grid • 
 Date
 Start Time (EDT)
 End Time (EDT)

 05/26/2020
 8.50AM
 \$.500PM
 C
 Tutoring - Center for Academic Success \* All Services \* All Staff Find First Available? Appointment Schedule For Tuesday, May 26, 2020 Orientation Display Name
Open Time III Staff Unavailable Vertical \* Service \* Aaron Armbrister Asier Bracho Giselle Calero Dante Cook 8 AM EDT CHM 1025 - Fundamentals of... 9 AM EDT 10 AM EDT 11 AM EDT HM 1033 - Survey of Chem Noon EDT MAC 1147 - Pre-Calculus & Tr. 1 PM EDT 2 PM EDT HY 2048 - Physics with Calc ... 3 PM EDT 4 PM EDT

> Page **42** of **45** Last Edited June 5, 2020 Academic Advising Technology

# Each location is broken down into three sub-pages

- Scheduling Grid
- Drop-In Appointments
- Scheduled Appointments

Appointments are identified in terms of available or unavailable using colors. Available times are designated in white and unavailable times are in tan.

Information on the Scheduling Grid can be isolated using different filters:

- Date
- Times
- Staff (Tutor Name)
- Services (Course)

The Scheduling Grid can also be manipulated in terms of orientation.

If a tutor's schedule is configured for drop-in appointments, a second column will appear to the right of the tutor's name.

Scheduled appointments are also available to be seen in terms of Upcoming Appointments, In Progress Appointments and Recent Appointments. Center for Academic Success @ MMC (GL 120)

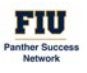

| Line statent ranne                                           |                |                           |                   |                |     |            |                              |                               |                         |
|--------------------------------------------------------------|----------------|---------------------------|-------------------|----------------|-----|------------|------------------------------|-------------------------------|-------------------------|
| heduling Grid                                                |                |                           |                   |                |     |            |                              |                               |                         |
| Scheduling Grid                                              | me (EDT) End   | Time (EDT)                |                   |                |     |            |                              |                               |                         |
| Drop-In Appointments                                         | AM + 5:0       | OPM *                     | C Refreshed Toda; | 10.46am EDT    |     |            |                              |                               |                         |
| Scheduled Appointments                                       |                |                           |                   |                |     |            |                              |                               |                         |
| re Unit                                                      | _              |                           | Service           |                |     | icaff      |                              |                               |                         |
| Tutoring - Center for Academic Success                       |                | +                         | All Services +    |                |     | All Staff  |                              |                               |                         |
|                                                              |                |                           |                   |                |     |            |                              |                               |                         |
| ind First Available?<br>opointment Schedu                    | ile For Tuesda | ay, May 2                 | 6, 2020           |                |     |            | □ Open Time = Staff Uperall  | Orientation<br>Net Vertical ~ | Display Name<br>Service |
| nd First Available?<br>Ipointment Schedu<br>Aaron Armbrister | ile For Tuesda | ay, May 2<br>Asier Brache | 6, 2020<br>•      | Giselle Calero | Des | Dante Cook | 🗆 Open Time 🗉 Staff Unavailu | Orientation<br>ble Vertical + | Display Name<br>Service |

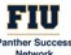

Center for Academic Success @ MMC (GL 120)

| os/26/20    | Start Time (EDT) End                       | Time (EDT)<br>COPM + C Refreshed Toda | iy 10:46a | m EDT                        |         |                              |           |                   |                 |           |
|-------------|--------------------------------------------|---------------------------------------|-----------|------------------------------|---------|------------------------------|-----------|-------------------|-----------------|-----------|
| are Unit    |                                            | Service                               |           |                              | Staf    |                              |           |                   |                 |           |
| Tutorinj    | g - Center for Academic Success            | * All Services                        |           |                              | Al      | Staff                        |           |                   |                 |           |
| Find Fin    | st Available?<br>ntment Schedule For Tuesd | ay, May 26, 2020                      |           |                              |         |                              |           |                   | Orientation Dis | play Name |
|             | Aaron Armbrister                           | Asier Bracho                          |           | Giselle Calero               |         | Dante Cook                   | Open Time | Staff Unavailable |                 | o nee     |
| 8 AM<br>EDT | Drop in                                    |                                       | unop in   |                              | Cheb In |                              |           |                   |                 |           |
| 9 AM        |                                            | CHM 1025 - Fundamentals of            |           |                              |         |                              |           |                   |                 |           |
| 10 AM       |                                            |                                       |           |                              |         | MAC 1114 - Trigonometry      |           |                   |                 |           |
| 11 AM       |                                            | CHM 1033 - Survey of Chemi            |           |                              |         | MAC 1140 - Pre-Calculus Alge |           |                   |                 |           |
| Noon        |                                            |                                       |           |                              |         |                              |           |                   |                 |           |
| EDT         |                                            |                                       |           | PHY 2049 - Physics with Calc |         | MAC 1147 - Pre-Calculus & Tr |           |                   |                 |           |
| EDT         |                                            |                                       |           |                              |         |                              |           |                   |                 |           |
| EDT         |                                            |                                       |           |                              |         |                              |           |                   |                 |           |
| 3 PM<br>EDT |                                            |                                       |           | PHY 2048 - Physics with Calc |         |                              |           |                   |                 |           |
| 4 PM<br>EDT |                                            |                                       |           |                              |         |                              |           |                   |                 |           |
|             |                                            |                                       |           |                              |         |                              |           |                   |                 |           |
|             |                                            |                                       |           |                              |         |                              |           |                   |                 |           |
|             |                                            |                                       |           |                              |         |                              |           |                   |                 |           |
|             |                                            |                                       |           |                              |         |                              |           |                   |                 |           |
|             |                                            |                                       |           |                              |         |                              |           |                   |                 |           |
|             |                                            |                                       |           |                              |         |                              |           |                   |                 |           |
|             |                                            |                                       |           |                              |         |                              |           |                   |                 |           |
|             |                                            |                                       |           |                              |         |                              |           |                   |                 |           |

This view provides a full view of the appointment details in terms of tutor name, student name and appointment time in comparison to the Scheduling Grid.

Each table on both the Drop-In and *Scheduled Appointments* pages allows you to perform functions using the *Actions* Menu.

#### Note:

When a student checks in to a location for Study Hall, a fourth tab at the bottom of the Drop-In Appointments page will appear. This table is labeled *Students Checked In for Track Time.*  Center for Academic Success @ MMC (GL 120)

All Sa

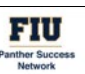

Enter Student Name

#### Scheduled Appointments -

Date
O5/26/2020
O Refreshed Today 10:54am EDT

Care Unit Tutoring - Center for Academic Succes

#### Uncoming Appointments

| opee    |               |                        |              |                                           |        |                              |                |            |  |
|---------|---------------|------------------------|--------------|-------------------------------------------|--------|------------------------------|----------------|------------|--|
| Actions |               |                        |              |                                           |        |                              |                |            |  |
| 0       | BEGINNING IN  | DATE & TIME            | DURATION     | SERVICE                                   | COURSE | ATTENDEE NAME: STUDENT<br>ID | ORGANIZER      | CHECKED IN |  |
|         | 5 minutes     | 05/26/2020 11:00am EDT | about 1 hour | CHM 1033 - Survey of Chemistry            | N/A    | Stephen Boling: 4405346      | Asier Bracho   | No         |  |
|         | 5 minutes     | 05/26/2020 11:00am EDT | about 1 hour | MAC 1140 – Pre-Calculus Algebra           | N/A    | Erica Mick: 4406130          | Dante Cook     | No         |  |
|         | about 2 hours | 05/26/2020 1:00pm EDT  | about 1 hour | MAC 1147 – Pre-Calculus &<br>Trigonometry | N/A    | Natasha Pinera: 3885006      | Dante Cook     | No         |  |
|         | about 2 hours | 05/26/2020 1:00pm EDT  | about 1 hour | PHY 2049 - Physics with Calculus II       | N/A    | Alexander Perez: 5770831     | Giselle Calero | No         |  |
|         | about 4 hours | 05/26/2020 3:00pm EDT  | about 1 hour | PHY 2048 - Physics with Calculus I        | N/A    | Phillip Berkovich: 6247442   | Giselle Calero | No         |  |

· All Staf

#### In Progress Appointments

| Actions + | ktions *              |                        |              |                         |        |                           |            |
|-----------|-----------------------|------------------------|--------------|-------------------------|--------|---------------------------|------------|
| 0         | STARTED AT            | DATE & TIME            | DURATION     | SERVICE                 | COURSE | ATTENDEE NAME: STUDENT ID | ORGANIZER  |
|           | 05/26/2020 9:44am EDT | 05/26/2020 10:00am EDT | about 1 hour | MAC 1114 - Trigonometry | N/A    | Alex Aguilar: 5821269     | Dante Cook |

#### **Recent Appointments**

| Actions - |                                    |                       |                    |                                      |        |                           |              |
|-----------|------------------------------------|-----------------------|--------------------|--------------------------------------|--------|---------------------------|--------------|
| 0         | RECORDED TIME                      | DATE & TIME           | DURATION           | SERVICE                              | COURSE | ATTENDEE NAME: STUDENT ID | ORGANIZER    |
|           | 05/26/2020 9:00am - 10:00am<br>EDT | 05/26/2020 9:00am EDT | less than a minute | CHM 1025 - Fundamentals of Chemistry | N/A    | Maria Ortega: 6107451     | Asier Bracho |

| center for Academic Success |  |
|-----------------------------|--|

#### Upcoming Appointments

Care Unit Tutoring

| ctions +                  |                         |              |                                           |        |                            |                |            |
|---------------------------|-------------------------|--------------|-------------------------------------------|--------|----------------------------|----------------|------------|
| Send Message to Attendee  |                         |              |                                           | 1000   | ATTENDEE NAME: STUDENT     | ORGANIZER      |            |
| Send Message to Organizer | DATE & TIME             | DURATION     | SERVICE                                   | COURSE | ID                         |                | CHECKED IN |
| View Appointment Details  | 05/26/2020 11:00am EDT  | about 1 hour | CHM 1033 - Survey of Chemistry            | N/A    | Stephen Boling: 4405346    | Asier Bracho   | No         |
| Check in                  | 05/26/2020 11:00am EDT  |              | MAC 1140 - Pre-Calculus Algebra           | N/A    | Erica Mick: 4406130        | Dante Cook     | No         |
| Mark No-Show<br>Cancel    | v 05/26/2020 1:00pm EDT | about 1 hour | MAC 1147 – Pre-Calculus &<br>Trigonometry | N/A    | Natasha Pinera: 3885006    | Dante Cook     | No         |
| about 2 hours             | 05/26/2020 1:00pm EDT   | about 1 hour | PHY 2049 - Physics with Calculus II       | N/A    | Alexander Perez: 5770831   | Giselle Calero | No         |
| about 4 hours             | 05/26/2020 3:00pm EDT   | about 1 hour | PHY 2048 – Physics with Calculus I        | N/A    | Phillip Berkovich: 6247442 | Giselle Calero | No         |

# If you have questions after reviewing this tutorial, please contact Advising Technology at advtech@fiu.edu.